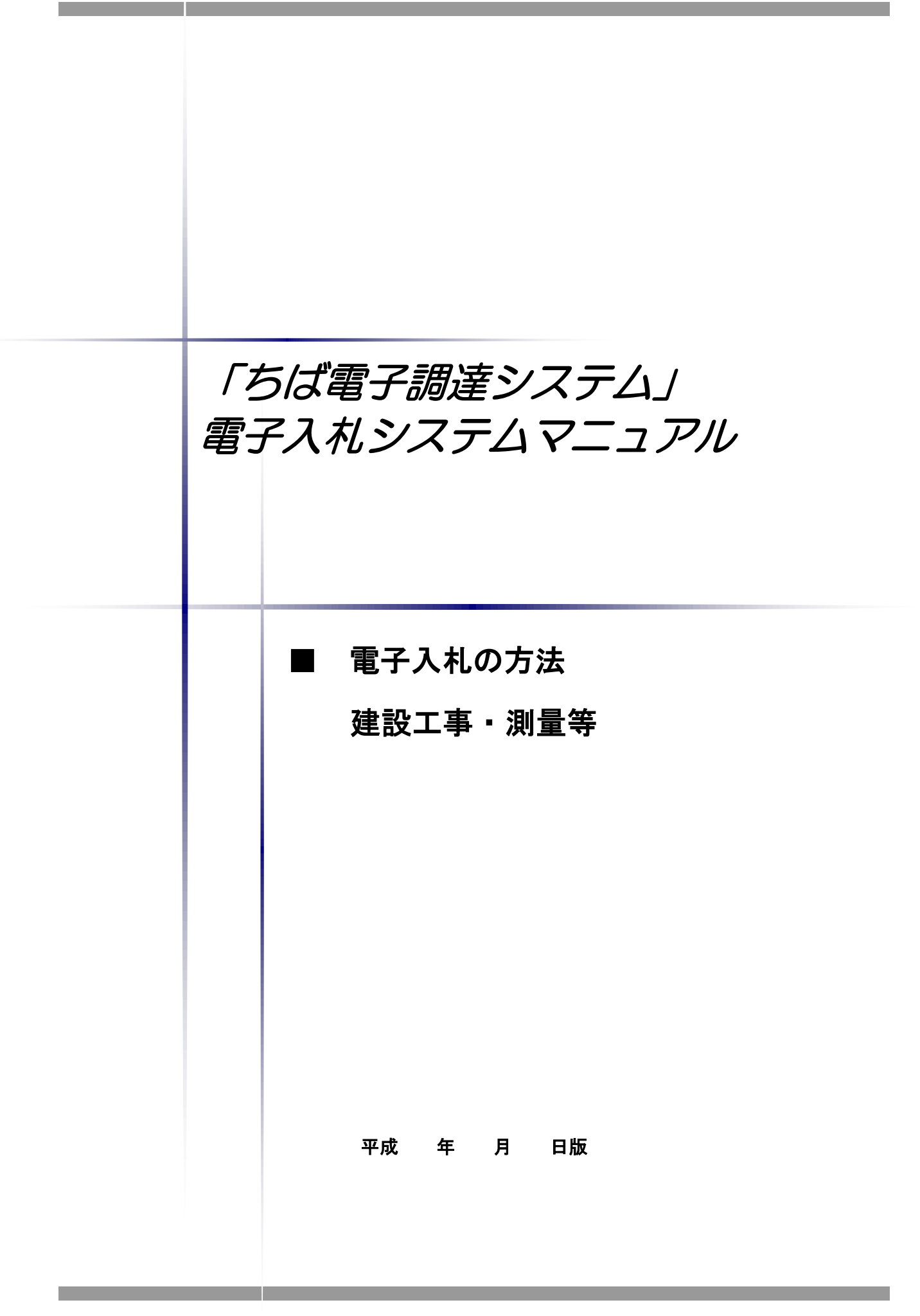

# ■本書の概要

本書では、「ちば電子調達システム」において、建設工事及び測量等の電子入札における、入札 書の提出方法、辞退届の提出方法、保留通知の受領方法などの電子入札を行う際の電子入札システ ムの基本的な使用方法を中心に記したものです。

各入札方式の流れなどについては、各入札方式別のマニュアルをご覧ください。

目 次

| 第1 工事/測量等入札(見積)書提出の流れ | 1   |
|-----------------------|-----|
| 第2 工事/測量等 電子入札の方法     | 2   |
| 1 電子入札システムへのログイン      | 2   |
| 2 入札書の提出              |     |
| 2-1 入札金額及びくじ番号の入力     |     |
| 2-2 内訳書の添付            |     |
| 2-3 入札書の提出            | 1 2 |
| 3 辞退届の提出              | 15  |
| 4 入札書受付票の受理           | 18  |
| 5 入札締切通知書の受理          | 20  |
| 6 中止                  | 2 2 |
| 7 落札通知                | 24  |
| 8 調査・保留               | 26  |
| 9 再入札                 | 28  |
| 10 取止め                | 30  |
| 11 くじ引き               | 3 2 |
| 1 2 不落随契              |     |

# 第1 工事/測量等 入札(見積)書提出の流れ

電子入札で執行される入札案件における、入札書提出以降の処理は、次のとおりです。 各入札方式の流れについては各入札方式別のマニュアルを参照してください。 また、電子入札における見積合せについても「くじ引き」を除き同様の処理となります。 ※見積合せにおいて、電子入札システム上で「くじ引き」は実施しません。

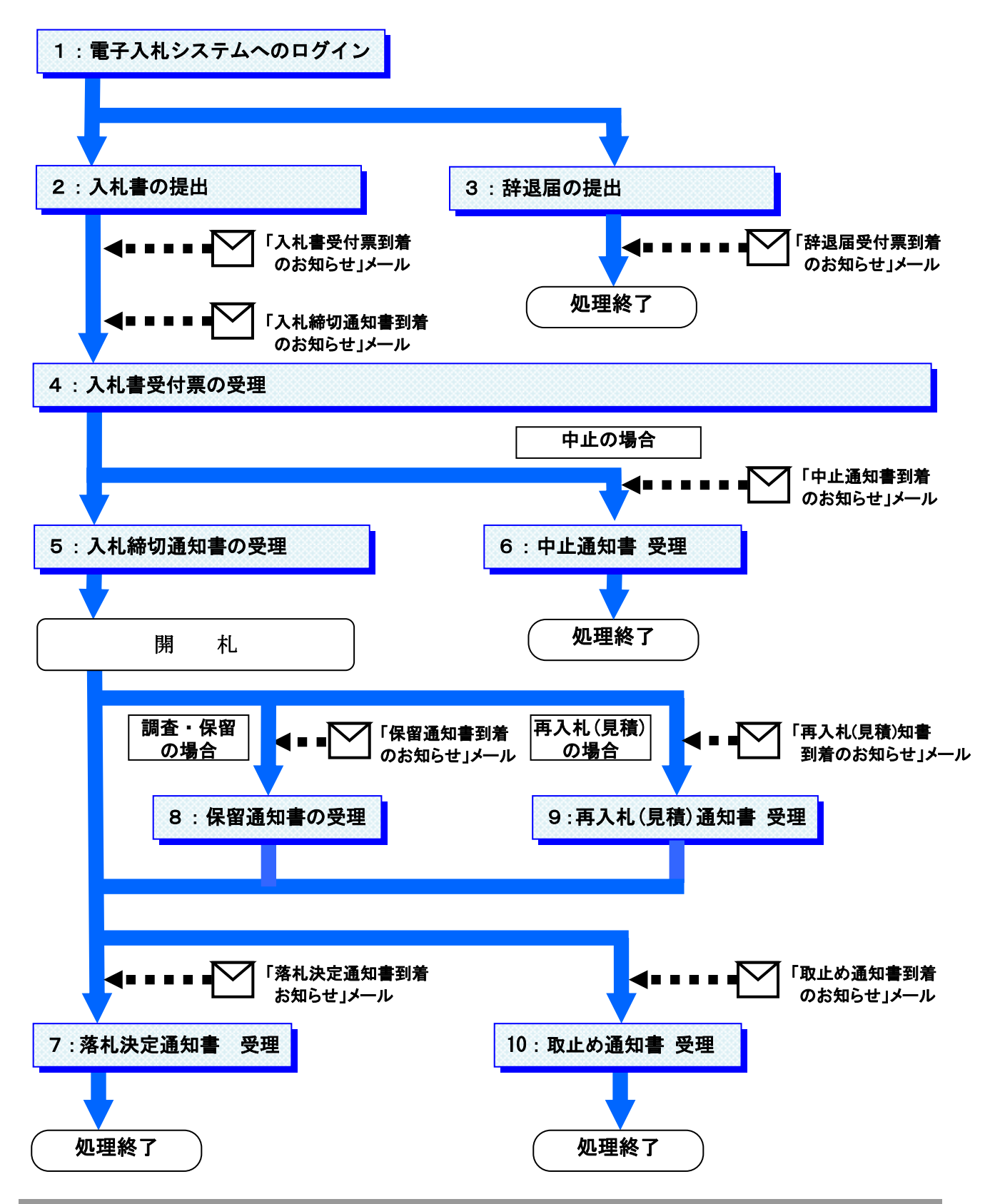

# 第2 工事/測量等 電子入札の方法

1 電子入札システムへのログイン

電子入札により執行される案件において、入札参加者は、入札期間中に、「ちば電子調達シス テム」の「電子入札システム」にログインを行い、電子入札システムを通して入札書又は辞退書 を提出します。

(1) 《ちば電子調達システム》画面を表示し、【システム入口】 ボタンをクリックします。

| 🚳 ちば電子調達システムポータル 受注者トゥブ - Mi                         | crosoft Internet Explorer                       |               | - 8 🛛                     |
|------------------------------------------------------|-------------------------------------------------|---------------|---------------------------|
| ファイル(E) 編集(E) 表示(V) お気に入り(A) ツール(                    | D VILAR                                         |               | A.                        |
| 🔇 戻る 🔹 📀 🕤 🛃 🛃 🔎 検索 🦻                                | 🏷 გულგი 🤣 🚱 - 🥃 🎇 🦓                             |               |                           |
| アドレス(1) 🝓 https://demo.chiba-ep-bid.supercals.jp/por | talPublic/LPC0H00T_INIT_Action.do               |               | 🔽 🌗 移動 リンク 🎽              |
| ちば電子調達システム                                           | ちば電子調達シス                                        | 、テム           | <u>^</u>                  |
| システムを初めてお使いに<br>なる方はこちら                              | 「ちば電子調達システム」は、平成23                              | 3年4月より運用を開始し  | ました。                      |
| システムの新規利用申請もこちらから                                    | メンテナンス情報 最新の10件を表示(全0件)                         | 一覧を表示         | 最終更新日時                    |
|                                                      | 現在、メンテナンスに関する情報はこさいません。                         |               | ページの先頭へ▲                  |
| システム入口                                               | お知らせ(共通)     最新の10件を表示(全0件)     日本、たちに、けたございたけ( | <u>一覧を表示</u>  | 最終更新日時                    |
| 0                                                    | DELE DEDENACCUALEN.                             |               | ページの先頭へ▲                  |
| <ul> <li>システム関連メニュー</li> <li>様式・規約など</li> </ul>      | お知らせ(各団体) 最新の10件を表示(全0件)<br>現在、お知らせ(にございません     | <u>一覧</u> を表示 | 最終更新日時                    |
| マニュアル・手引き                                            | MIL OMBERACE A CH.                              |               | <u>ページの先頭へ▲</u>           |
| <u>よくある質問</u><br>■ その他                               |                                                 |               |                           |
| <u>リンク集</u>                                          |                                                 |               |                           |
| システム利用団体の状況                                          |                                                 |               |                           |
| <u>お問い合わせ</u>                                        |                                                 |               |                           |
|                                                      |                                                 |               | 十葉祭電子自治孫共同運營協議会           |
| 🛃 スタート 🛛 🔞 Microsoft PowerPoint. 🖉                   | ちば電子調達システム。                                     | ◎ A般          | See 2 caps 🗸 🔇 😒 😋 🔁 2238 |

(2)《システム起動》画面が表示されますので、【電子入札システム】ボタンをクリックします。

| 🚰 ちば電子調達システムボータル                | システム起動 - Microsoft Internet             | t Explorer        |                                                                          | - 8 🛛             |
|---------------------------------|-----------------------------------------|-------------------|--------------------------------------------------------------------------|-------------------|
| ファイル(E) 編集(E) 表示(⊻) お           | 気に入り(A) ツール(T) ヘルプ(H)                   |                   |                                                                          |                   |
| 🌀 es • 💿 · 💌 💈 (                | 🚯 🔎 検索 🥎 お気に入り 🚱                        | 🔊 🎍 🖬 - 🗖         | ) 🗱 🦓                                                                    |                   |
| アドレス(1) 🍓 https://demo.chiba-ep | -bid.supercals.jp/portalPublic/LPC0P30L | INIT_Action.do    |                                                                          | 🔽 🔁 移動 リンク 🎽      |
|                                 |                                         |                   |                                                                          |                   |
| ちば電子調達システム                      |                                         |                   | ちば電子調達システム                                                               |                   |
| <u></u>                         |                                         |                   |                                                                          |                   |
|                                 |                                         |                   | システム起動                                                                   |                   |
| <ul> <li>シス</li> </ul>          | テム起動                                    |                   |                                                                          |                   |
| これらの                            | システムは誰もが利用できます。                         | •                 |                                                                          |                   |
|                                 | システム                                    | 利用時間              | 説明                                                                       |                   |
| 74                              | 礼情報サービス<br>▶業務選択金へ                      | 0:00-24:00        | 入札公告や入札結果の公開を行います。<br>設計図書の閲覧もこちらから。<br>(システムの操作方法に関するマニュアルはこちらをご覧ください。) |                   |
| 1                               | · · · · · · · · · · · · · · · · · · ·   |                   | -<br>ベージの先頭へ▲                                                            |                   |
| ■ シス                            | テム記動                                    |                   |                                                                          |                   |
| お飯川ナー                           | レジュフテムのボタ ふたりしゃり ふ                      | てください システルの手      | 川田には利用者素品やいわードが必要になります。                                                  |                   |
| KGB/JO/C                        | ()X/ 40/00 27/9900                      | CVLCC - 7 X7 AV74 | 1月18日は1月1日田ちで1955 1975日安1835ます。                                          |                   |
|                                 | システム                                    | 利用時間              | 說明                                                                       |                   |
| Ŧ                               | 子入札システム<br>▶素務選択画記→                     | 8:00-24:00        | 入札を執行するシステムです。<br>(システムの設定・操作方法に関するマニュアルはこちらをご覧びたさい。)                    |                   |
| 电子<br>利力                        | 入れシステム<br>用者登録                          | 8:00-24:00        | 10カードの登録、更新はこちらから。<br>(システムの設定、操作方法に関するマニュアルはこちらをご覧びたさい。)                | ~                 |
| 🐴 スタート 🛛 🔞 Microsoft            | : PowerPoint 🛛 🐴 ちば電子調達システム             | b                 | ● A 般 S 参 2 2                                                            | 85 🖉 🔇 🕕 🥎 🕒 2254 |

(3)《電子入札システム 業務選択》画面が表示されます。

| Step 1                                  | 発注機関を選択し                                      | <b>し</b> ます。                 | ※茂原市を選択                 |                          |
|-----------------------------------------|-----------------------------------------------|------------------------------|-------------------------|--------------------------|
| Step 2                                  | 【工事・測量等】                                      | ボタンをクリックします。                 |                         |                          |
| 🖉 ちば電子調達システムボータル                        | 電子入札業務選択 - Windows Interne                    | t Explorer                   |                         | - 7                      |
| 🕒 🗸 🖌 🖉 https://demo.chib               | oa-ep-bid.supercals.jp/portalPublic/LPC0P20L_ | INIT_Action.do               | 🗸 🔒 🐓 🗙 Live Search     | <u>- ۹</u>               |
| ファイル(E) 編集(E) 表示(⊻) お                   | 気に入り(4) ツール(1) ヘルプ(14)                        |                              |                         | »                        |
| 😤 🍄                                     | ポータル電子入札業務選択                                  |                              |                         | ページ(P) • (_) ツール(_) • `` |
| ちば電子調達システム<br>受注者ボータル<br><u>TOPページへ</u> |                                               | ちば電子調達シス                     | テム                      |                          |
|                                         |                                               | 電子入札システム 業務選択                |                         |                          |
| ■ 業利                                    | <b>务選択</b>                                    |                              | 1                       |                          |
| 発注機関                                    | 間を選択してから起動したいシステム                             | のボタンをクリッ <mark>Step 1</mark> |                         |                          |
| Step 2                                  | 発注                                            | 機関を選択してください 千葉県              | ~                       | E                        |
|                                         |                                               | 説明                           |                         |                          |
|                                         | 工事・測量等                                        | 「事・測量等に関する入札を行う方はこちらから入ってくな  | idu.                    |                          |
|                                         | 物品・委託                                         | 物品調達・業務委託に関する入札を行う方はこちらから入   | .ಎ7 2510.</th <th></th> |                          |
|                                         | 少額物品                                          | 少額の物品調達・業務委託に関する入札を行う方はこちら   | ったください。                 | <b>€</b> 100% •          |

- (4)《「電子入札」選択画面(受注者用)》画面が表示されます。ご利用の JRE のバージョンを確認 し、対応する【電子入札システム】をクリックします。
  - ※JRE は JAVA の環境を表します。バージョンの確認方法は《ちば電子調達システム》ポータル 画面から確認できます。

| CALS/EC - Windows Internet Explorer                                                                                                    |                                           |                    | ) = X      |
|----------------------------------------------------------------------------------------------------|-------------------------------------------|--------------------|------------|
| The second second                                                                                                    |                                           | Live Search        | <b>P</b> - |
| ★ ★ <sup>1</sup> / <sub>0</sub> · □ · ⊕ · □ · <sup>0</sup> / <sub>0</sub> · <sup>0</sup> / <sub>0</sub> |                                           |                    | _          |
|                                                                                                    |                                           |                    |            |
|                                                                                                    |                                           |                    |            |
|                                                                                                    | 「電子入札」選択画面(受注                             | 者用)                |            |
|                                                                                                    | クライアントのJREバージョンに合った入り口を選                  | 択してください。           |            |
|                                                                                                    |                                           |                    |            |
|                                                                                                    | JREI.J/H                                  |                    | 7          |
|                                                                                                    | 電子入札システム                                  | JRE6.0はこちら         |            |
|                                                                                                    |                                           | Z                  |            |
|                                                                                                    | JRE1.4以上用                                 |                    |            |
|                                                                                                    | 電子入札システム                                  |                    |            |
|                                                                                                    | 業務実行中は、この両面を問いないで下                        |                    |            |
|                                                                                                    | 業務画面よりも先にこの画面を閉じる<br>アプリケーションが正常に終了しない場合が | でい。<br>と、<br>あります。 |            |
|                                                                                                    | ,,,,,,,,,,,,,,,,,,,,,,,,,,,,,,,,,,,,,,    |                    |            |
|                                                                                                    |                                           |                    |            |
|                                                                                                    |                                           |                    | /          |

(5)《電子入札システム 受注者クライアント》の画面が表示されます。 画面上部に時計が表示されるのを確認後、上部より【電子入札システム】をクリックします。

| C/SCOPE   |                                         |              |
|-----------|-----------------------------------------|--------------|
| ALADアシステム | 2011年02月20日 16時27分 CALS/EC 電子入札シス       | 74 🗭         |
| Ver. 5.0  | 電子入札システム                                | ヘルプ          |
|           | 必要なファイルを読み込んで、すので<br>時刻表示がされるまで、操作をしない。 | 計が表示されるのを確認  |
|           | 2017 / 102                              |              |
|           | した後し                                    | こ、「電子入札システム」 |
|           | をクリ                                     | ックしてください。    |
|           | CALS/EC 電子入札システム                        |              |
|           | 受注者クライアント                               |              |
|           |                                         |              |
|           |                                         |              |

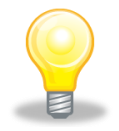

# ワンポイント

・画面上部に時計が表示されない場合は、パソコンの設定が十分でない(Java ポリシーの設定ができていない)可能性があります。
 設定方法については、「電子入札システムマニュアル 電子入札を利用する前の準備について」をご覧ください。

(6) PIN番号(パスワード)を入力するPIN番号の入力画面が表示されます。

ここで、ICカードを挿入した後に、PIN番号を正確に入力し、【OK】ボタンをクリック します。

| PIN番号 | ት ኢ አ አ አ ት አ ት አ ት አ ት አ ት አ ት አ ት አ ት                                                                                                    |
|-------|----------------------------------------------------------------------------------------------------|
| 1     | PIN番号を入力してください。                                                                                                    |
|       |                                                                                                    |
|       |                                                                                                    |
|       | PIN番号: [***]                                                                                                    |
| 1     |                                                                                                    |
|       |                                                                                                    |
|       | ОК <b>+</b> <del>+</del> <del>+</del> <del>+</del> <del>+</del> <del>+</del> <del>+</del> <del>+</del> <del>+</del> <del>+</del> <del>+</del> |
|       |                                                                                                    |

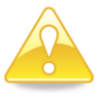

### 注意

- ・ P I N番号の入力画面が表示されるまで時間がかかる場合があります。 画面が表示されるまで、他の操作をせずにお待ちください。
- ・ P I N番号とは、 I Cカードの発行時に認証会社から指定された番号のことです。

PIN番号を連続して間違えると、カードが使えなくなることがあります。 (使用できなくなった場合の解除方法については、各認証会社のマニュアル等を 参照してください。)

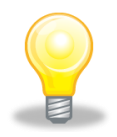

## ワンポイント

・PIN番号の入力画面が表示されない場合は、パソコンの設定が十分でない(ポ ップアップブロックの解除設定ができていない)可能性があります。 設定方法については、「電子入札システムマニュアル 電子入札を利用する前の準 備について」をご覧ください。

- (7)《簡易調達案件検索》画面が表示されますので、検索条件を入力してください。 ※検索条件は全て入力する必要はありません。条件は必要なもののみ入力してください。
  - Step 1
     《部局》で検索する部局を選択します。

     《検索方法》の《提出》で検索する種別を選択します。

     Step 2
     左側のメニューから【入札状況一覧】ボタンをクリックします。

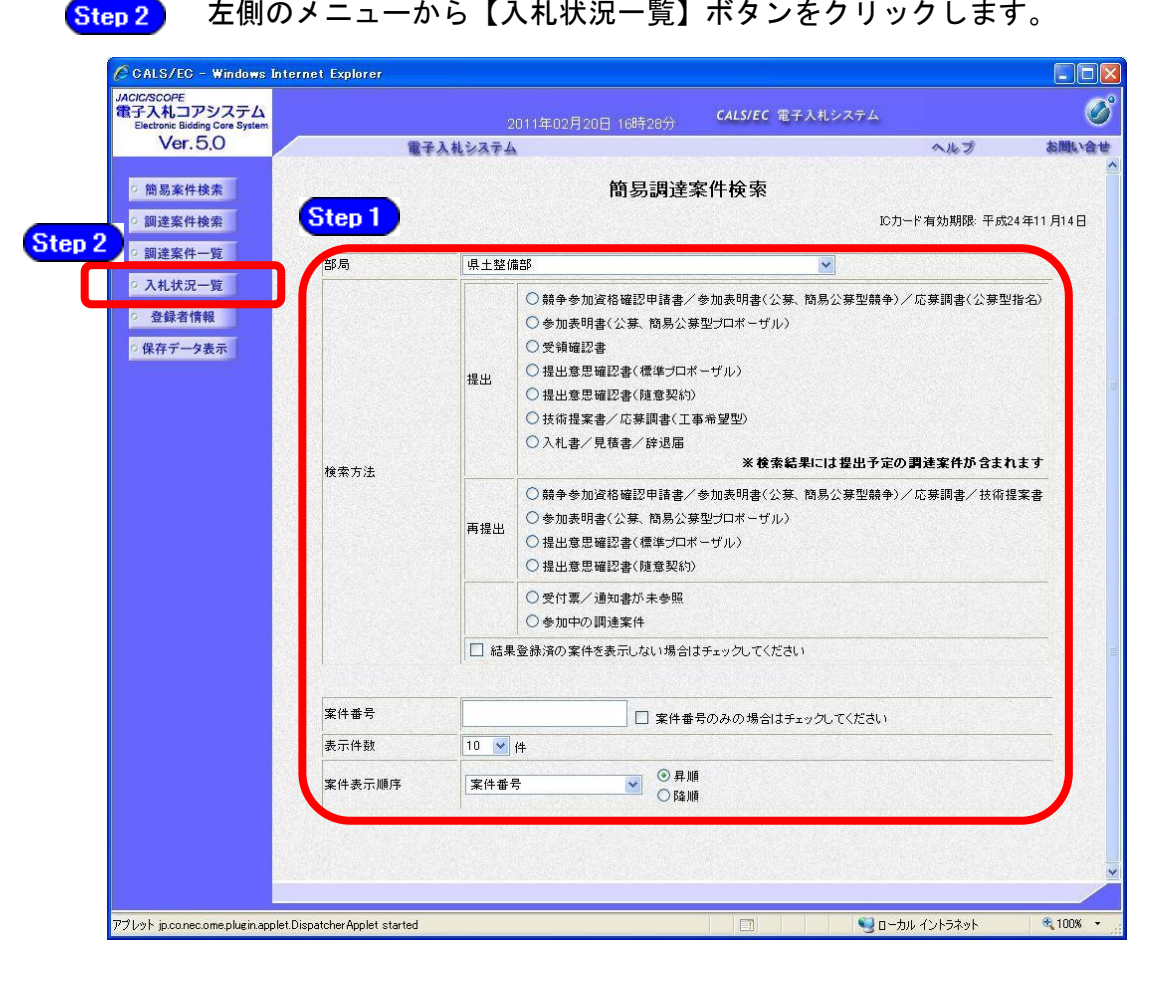

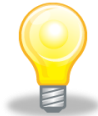

- ・検索条件は全て入力する必要はありません。複数入力することでその条件に一致 した案件を絞り込んで検索することができます。
- ・検索結果の件数が多い場合は、検索条件を追加し絞り込みを促すメッセージが 表示されます。その際は、条件を追加し再度検索を行うようにします。

### 2 入札書の提出

ここからは、電子入札システムを利用した入札書の提出の仕方を説明します。 辞退届を提出したい場合は「3 辞退届の提出」をご覧ください。

#### 2-1 入札金額及びくじ番号の入力

(1)《簡易調達案件検索》画面において検索条件を入力後、【入札状況一覧】ボタンをクリックすると、《入札状況一覧》画面が表示されます。

調達案件名を確認し、入札に参加する調達案件の《入札/再入札/見積》の【提出】ボタンを クリックします。

| CALS/EC - Windows In           | ternet Explorer              |                         |                                               |                   |                   |       |               |                 | l.              | . 🗆 🛛                      |
|--------------------------------|------------------------------|-------------------------|-----------------------------------------------|-------------------|-------------------|-------|---------------|-----------------|-----------------|----------------------------|
| @http://10.83.234.128/ebidAcce | epter/EbController?jreVersio | n=14                    |                                               |                   |                   |       |               |                 |                 | ~                          |
|                                |                              |                         | 2012年02月11                                    | 日 11時58分          | CALS/E            | 2 電子入 | .札システム        |                 |                 | Ø                          |
|                                | 入礼情報サービス                     | 電子入札システム                | 検証機能                                          | 説明要求              |                   |       |               | 入ル              | プお              | 問い合せ                       |
| ○ 簡易案件検索                       |                              |                         | Х                                             | 札状況一賢             | ٤.                |       |               |                 |                 |                            |
| ○ 調達案件検索                       | 企業ID                         | 1200000010021200        |                                               |                   |                   |       |               |                 | 表示案(            | 4 1-1                      |
| の調達案件一覧                        | 企業名称 代表者氏名                   | 工事()(株)<br>工事()(3テスト業者代 | 夷者                                            |                   |                   |       |               |                 | ± * IT 5        | 1 🕟                        |
| · 登録者情報                        | 案件表示順序 案件番号                  | 10000 XI #814           | <ul> <li>● 昇順</li> <li>○ R&amp; MB</li> </ul> |                   |                   |       |               |                 | 最新表             | i示                         |
| ○ 保存データ表示                      |                              |                         | ○ Pat Nill                                    |                   |                   |       | 最新更新日         | 時 20            | 12.02.1         | 11:58                      |
|                                | 8<br>9                       | 调速案件名称                  |                                               | 入礼方式              | 入礼/<br>再入礼/<br>見破 | 游说届   | 受付票/通知書<br>一覧 | 企業<br>プロパ<br>ティ | 摘義              | 状況                         |
|                                | 1 建設工事001                    |                         | -                                             | · 般競争入札 〈標<br>準型〉 | 提出                | 提出    |               | 変更              |                 | 表示                         |
|                                |                              | 1                       |                                               |                   |                   |       |               |                 | 表示案<br>全案件<br>《 | 件 1-1<br>数 1<br>1 <b>)</b> |
| 検索条件                           | +を正しく入                       | カしても表述                  | 示されな                                          | い場合               |                   |       |               |                 |                 |                            |
| は、「人都」<br>ります。                 | 和方式」など(<br>再度検索条件            | ル検索余件か<br>きを確認して        | っ 遅つ 可能<br>ください。                              | 『(王か) あ<br>。      |                   |       |               |                 |                 |                            |
|                                |                              |                         | A SHORE AND AND A SHORE AN                    |                   |                   |       |               |                 |                 |                            |
| ページが表示されました                    |                              |                         |                                               |                   |                   | 0     | インターネット       |                 | € 1             | 00% -                      |

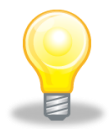

# 注意

・入札後の辞退は行うことができませんので、注意してください。

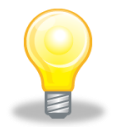

- ・入札受付時間になるまで、該当する案件名や【提出】ボタンは表示されません。
- ・辞退届の提出方法については「3 辞退届の提出」をご覧ください。

(2)《入札書》画面が表示されます。

《入札金額(半角)》と3桁の《くじ番号(半角)》を入力します。 ※見積合せの場合は、《くじ番号(半角)》の入力はありません。

| サービス 電子入札システィ<br>注着名称:                              | 2012年02月10日 17時49分 CAL<br>▲ 檢証機能 説明要求<br>入札書                                                                                                    | siec 電子入札システム<br>金額を入                                                                                                    | へルプ お聞い合<br>わすると、こち                                                                                                    | び<br>。<br>ららに入                                                                                                    |
|-----------------------------------------------------|----------------------------------------------------------------------------------------------------|----------------------------------------------------------------------------------------------------|----------------------------------------------------------------------------------------------------|----------------------------------------------------------------------------------------------------|
| サービス 電子入札システ・<br>注着名称:                              | 4 検証機能 説明要求<br>入札書                                                                                                    | 金額を入                                                                                                    | ヘルプ お聞い合<br>わすると、こち                                                                                                    | *<br>5らに入                                                                                                    |
| 》注者名称:                                              | 入札書                                                                                                    | 金額を入                                                                                                    | カすると、こち                                                                                                    | ららに入                                                                                                    |
| 6注者名称:                                              |                                                                                                    |                                                                                                    |                                                                                                    |                                                                                                    |
| D:***/4 # =.                                        | 十栗県<br>知事<br>担当官太郎様<br>199000001100110010000110001 00                                                                                                    | した金額:<br>ます。入札                                                                                                    | が金額表記で<br>,書の出し直し                                                                                                    | 表示さいない                                                                                                    |
| 0/2乗作番号·<br>1連案件名称:<br>↓行回数:<br>ۇ切日時:               | 建設工事() 01<br>1回目<br>平成24年02月10日 18時00分                                                                                                    | せんので、<br>てください                                                                                                    | さちんと金阁<br>ハ。                                                                                                    | 貝を唯認                                                                                                    |
| 、札金額:[半角で入力してくださ)                                   | .1]                                                                                                    | 2                                                                                                    |                                                                                                    |                                                                                                    |
|                                                     | (表示欄)<br>円(税抜き)                                                                                                    | нанания<br>Н<br>П                                                                                                    | (税抜き)<br>(税抜き)                                                                                                    |                                                                                                    |
| じ番号: [半角数字3桁で入力し1<br>[さい]                           | د<                                                                                                    |                                                                                                    |                                                                                                    |                                                                                                    |
| <br>入力欄)                                            |                                                                                                    |                                                                                                    |                                                                                                    |                                                                                                    |
| ק≣₽⊉•                                               | 内訳書                                                                                                    | 時間加入し                                                                                                    |                                                                                                    |                                                                                                    |
| ※ 添付資料の送付可能サイズは<br>ファイルの選択は1行毎に行う<br>尚、添付ファイルは、ウィルス | ま3MB以内です。<br>って下さい。<br>チェックを最新版のチェックデータで行って了                                                                                                    | Fau.                                                                                                    |                                                                                                    |                                                                                                    |
| と葉ID:<br>と葉名称:<br>代表者氏名:<br>< 道総告 >                 | 1200000010021200<br>工事〇〇3テスト業者(株)<br>工事〇〇3テスト業者(株)                                                                                                    |                                                                                                    |                                                                                                    |                                                                                                    |
| 新号(連絡先名称):                                          | 第4ビジネス部                                                                                                    |                                                                                                    |                                                                                                    |                                                                                                    |
| 5名:                                                 | 電子調達利用者010                                                                                                    |                                                                                                    |                                                                                                    |                                                                                                    |
| 主所:                                                 | 千葉県美浜区                                                                                                    |                                                                                                    |                                                                                                    |                                                                                                    |
| 電話番号:                                               | 03-0000-0000                                                                                                    |                                                                                                    |                                                                                                    |                                                                                                    |
|                                                     |                                                                                                    |                                                                                                    |                                                                                                    |                                                                                                    |
|                                                     | <ul> <li>         は案件番号:<br/>過案件名称:<br/>(行回数:<br/>代力目時:<br/>北金額:         [半角で入力してください<br/>入力は)<br/>ご番号:         [半角数字3都で入力して<br/>で入力はで<br/>ご番号:         [半角数字3都で入力して<br/>で入力は<br/>こ番号:         [半角数字3都で入力して<br/>で入力は<br/>こ番号:         [半角数字3都で入力して<br/>こ番号:         [半角数字3都で入力して<br/>こ番号:         [半角数字3都で入力して<br/>こ番号:         [半角数字3都で入力して<br/>こ番号:         [半局数字3都で入力して<br/>こと<br/>こま<br/>:         [書号:<br/>:</li></ul> | 通案件番号: 12000001180118040020110001-00<br>通案件本标: 建設工事○○1<br>通算件本标: 建設工事○○1<br>1回目 平成24年02月10日18時00分<br>札金額:【半角で入力してください】<br>入力却)<br>(表示導)<br>二番号:【半角数字3布で入力してく<br>させい】<br>入力却)<br>二番号:【半角数字3布で入力してく<br>させい】<br>入力却<br>正都: (内数者)<br>二番号:【半角数字3布で入力してく<br>させい】<br>入力功<br>正都: (内数者)<br>二番号:【半角数字3布で入力してく<br>させい】<br>二番号:【半角数字3布で入力してく<br>させい】<br>二番号:【半角数字3布で入力してく<br>させい】<br>二番号:【半角数字3布で入力してく<br>本句:<br>二番号:【半角数字3布で入力してく<br>本句:<br>二番号:<br>二単角数字3布で入力してく<br>二〇〇〇〇〇〇〇〇〇〇〇〇〇〇〇〇〇〇〇〇〇〇〇〇〇〇〇〇〇〇〇〇〇〇〇〇 | 通案件番号: 12000001180118040020110001-00<br>通案件各称: 建設工事○○1<br>1回目<br>中成24年02月10日18時00分<br>札金額:[半角で入力してください]<br>入力感)<br>(表示像)<br>円(税抜き)<br>円(税抜き)<br>円(税抜き)<br>四日<br>円(税抜き)<br>四日<br>四日<br>四日<br>四日<br>四日<br>四日<br>四日<br>四日<br>四日<br>四日 | 抽案件番号:     12000001180118040020110001-00     世んので、きちんと金客       通案件备称:     建設工事〇〇1       1回目     中成24202月10日184900分       北金額:[半角で入力してください]     中成2420月10日184900分       北金額:[半角で入力してください]     (表示衛)       2.古母:[半角登字3布で入力してく       (表示衛)     円(税法考)       第日:     円(税法考)       (表示衛)     円(税法考)       (表示衛)     円(税法考)       (表示衛)     円(税法考)       (表示衛)     円(税法考)       (表示衛)     円(税法考)       (表示衛)     一日:       (表示衛)     一日:       (表示衛)     円(税法考)       (表示衛)     円(税法考)       (表示衛)     三日:       (表示衛)     円(税法考)       (表示衛)     一日:       (表示衛)     一日:       (表示御)     一日:       (表示衛)     一日:       (表示衛)     一日:       (表示衛)     「日:       (表示衛)     「日:       (表示衛)     「日:       (表示荷)     「日:       (表示荷)     「日:       (表示荷)     「日:       (表示行)     「日:       (表示行)     「日:       (表示行)     「日:       (表示行)     「日:       (表示行)     「日:       (表示行)     「日:       (表示行)     「日:       (表示行)< |

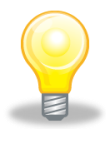

- ・入札金額は、必ず半角数字で入力してください。
- ・くじ番号は、必ず半角数字3桁で入力してください。

#### 2-2 内訳書の添付

(1)入札の際に内訳書を添付する場合は、あらかじめ「内訳書」を作成し、ファイルを保存しておきます。「内訳書」に記載する必要事項は各団体によって異なりますので注意してください。

ここでは、パソコンのCドライブの「document」フォルダに「内訳書」という名前でファイル を保存している場合を例にして説明します。

|                            |                                                   | 2012年02月10日 17時49分 CAL                        | S/EC 電子入札システム      |   |
|----------------------------|---------------------------------------------------|-----------------------------------------------|--------------------|---|
|                            | 入札情報サービス 電子入札システ                                  | ム 検証機能 説明要求                                   | ヘルプ                | お |
| ○ 簡易案件検索                   |                                                   | 入札.書                                          |                    |   |
| <ul> <li>調達案件検索</li> </ul> | 致计业力称。                                            | · 7 #+:⊞                                      |                    |   |
| ○ 調達案件一覧                   | 光注有心怀。                                            | T 未完<br>知事                                    |                    |   |
| ○ 入札状況一覧                   |                                                   | 担当官 太郎 様                                      |                    |   |
| A 经 书 体 和                  | 調達案件審ち:<br>調達案件名称:                                | 120000001180118040020110001-00<br>建設工事〇〇1     |                    |   |
| · 豆 蚁水 田 1月 平区             | 執行回数:                                             | 108                                           |                    |   |
| • 保存データ表示                  | 締切日時:                                             | 平成24年02月10日 18時00分                            |                    |   |
|                            | 入札金額: <b>[半角で入力してくださ</b>                          | <b>1</b> 0                                    |                    |   |
|                            | 〈入力欄〉                                             | 〈表示欄〉                                         |                    |   |
|                            | 80000000                                          | 円(税抜き)                                        | 800,000,000 円(税抜き) |   |
|                            |                                                   |                                               | 8億円(税抜き)           |   |
|                            | くじ番号:[半角数字3桁で入力し<br>ださい]                          | τ<                                            |                    |   |
|                            | (入力欄)                                             |                                               |                    |   |
|                            | 624                                               |                                               | Step               |   |
|                            | 内訳書:                                              | 内訳書                                           | 追加 参照              |   |
|                            | ※ 添付資料の送付可能サイズ<br>ファイルの選択は1行毎に行<br>尚、添付ファイルは、ウィルス | は3MB以内です。<br>って下さい。<br>(チェックを最新版のチェックデータで行ってつ | Fatu.              |   |
|                            | 企業ID:                                             | 120000010021200                               |                    |   |
|                            | 企業名称:                                             | 工事〇〇3テスト業者(株)                                 |                    |   |
|                            | 代表者氏名:<br>< 連絡先>                                  | 工事〇〇3テスト業者代表者                                 |                    |   |
|                            | 商号(連絡先名称):                                        | 第4ビジネス部                                       |                    |   |
|                            | 氏名:                                               | 電子調達利用者010                                    |                    |   |
|                            | 住所:                                               | 千葉県美浜区                                        |                    |   |
|                            | 電話番号:                                             | 03-0000-0000                                  |                    |   |
|                            | E-Mail:                                           | oozono.yasuhiro@np.css.fujitsu.com            |                    |   |
|                            |                                                   |                                               |                    |   |

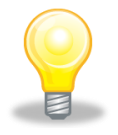

## ワンポイント

・添付できるファイル数は最大10個まで、添付ファイルの最大容量は3MB(合計最大容量)までです。

| Step 2 | 《ファイルの選択》ダイアログボックスが表示されます             | + °   |
|--------|---------------------------------------|-------|
|        | 《ファイルの場所》の【▼】ボタンをクリックし、               |       |
|        | 「ローカル ディスク(C:)」をクリックして選択します           | o     |
| Step 3 | 「document」フォルダをダブルクリックし、              |       |
|        | 「内訳書」というファイルをクリックして選択します。             |       |
| Step 4 | 【開く】ボタンをクリックします。                      |       |
|        | 77イルの選択                               | ? 🛛   |
|        | 7 Step 3 🗁 document Step 2 🟹 🖨 🖆 🖽 -  |       |
|        | □ ABAAA mi⁄oky 確認申請書.txt<br>□ 内訳書.txt |       |
|        | 最近使ったファイル                             |       |
|        | デスクトップ                                |       |
|        |                                       |       |
|        |                                       |       |
|        | די בשעב אי                            |       |
|        | Step                                  | 4     |
|        |                                       |       |
|        | ファイルの種類(1): すべてのファイル (*.*)            | キャンセル |

Step 5 《入札書》画面に戻ります。

【参照】ボタンの左側に、選択したファイルの場所が表示されていることを確認 します。

Step 6

【内訳書追加】ボタンをクリックします。

|                |                                                                                                    |                                      | 2012年02日10日 17月                  | i<br>幸50分 €/  | LS/EC 電子入札システム             |      |
|----------------|----------------------------------------------------------------------------------------------------|--------------------------------------|----------------------------------|---------------|----------------------------|------|
|                | 入札情報サービス                                                                                                    | 電子入札システム                             | 検証機能 説明                          | 要求            | A.Ik                       | プ お間 |
| A THINK IA A   |                                                                                                    |                                      |                                  |               |                            |      |
| 間易棄忤梗案         |                                                                                                    |                                      | 人利                               | "量            |                            |      |
| 周達案件検索         | 発注者名称:                                                                                                    |                                      | 千葉県                              |               |                            |      |
| 周達案件一覧         |                                                                                                    |                                      | 知事                               |               |                            |      |
|                |                                                                                                    |                                      | 担当官 太郎 様                         |               |                            |      |
| <b>人</b> 札状況一覧 | 調達案件番号:                                                                                                    |                                      | 120000001180118040               | 0020110001-00 |                            |      |
| 登録者情報          | 調達案件名称:                                                                                                    |                                      | 建設工事001                          |               |                            |      |
|                | 執行回数:                                                                                                    |                                      | 108                              |               |                            |      |
| 存データ表示         | 締切日時:                                                                                                    |                                      | 平成24年02月10日18                    | 1時00分         |                            |      |
|                | 入札金額:[半角                                                                                                    | で入力してください]                           |                                  |               |                            |      |
|                | (入力欄)                                                                                                    |                                      | (表示欄)                            |               |                            |      |
|                |                                                                                                    | 80000000                             | 円(税抜き)                           |               | 800,000,000 円(税抜き)         |      |
|                |                                                                                                    | Constant of the second               |                                  |               | 8倍 円(税抜き)                  |      |
|                | くじ番号:[半角夏<br>ださい]                                                                                                    | (宇3桁で入力してく                           |                                  |               | _                          |      |
|                | (入力欄)                                                                                                    |                                      | · · · · ·                        | <b>A</b>      |                            |      |
|                |                                                                                                    | 624                                  |                                  | Step b        | Step 5                     |      |
|                | and the second second se |                                      |                                  | 2020          |                            |      |
|                | 内訳書:                                                                                                    |                                      |                                  | PIEN          | 書追加 C:¥document¥内訳: () 参照) |      |
|                | ※ 添付資料の<br>ファイルの愛<br>尚、添付ファ                                                                                                    | 送付可能サイズは3<br>【択は1行毎に行っ1<br>イルは、ウィルスチ | BMB以内です。<br>こ下さい。<br>ェックを最新版のチェッ | クデータで行って      | 下さい。                       |      |
|                | 企業ID:                                                                                                    |                                      | 1200000010021200                 |               |                            |      |
|                | 企業名称:                                                                                                    |                                      | エ事〇〇3テスト業者                       | (株)           |                            |      |
|                | 代表者氏名:                                                                                                    |                                      | 工事003テスト業者                       | 代表者           |                            |      |

| http://10.83.234.128/ebidA | ccenter/EbController?ireVersion=14            |                                      |                          |         |
|----------------------------|-----------------------------------------------|--------------------------------------|--------------------------|---------|
|                            |                                               |                                      |                          |         |
|                            |                                               | 2012年02月10日 17時50分                   | CALS/EC 電子入札システム         | ۷       |
|                            | 入札情報サービス 電子入札シス                               | テム 検証機能 説明要求                         | ~                        | ルプ お問い合 |
|                            |                                               |                                      | 8億円(税抜き)                 |         |
| 簡易案件検索                     | くじ番号:[半角数字3桁で入力                               | してく                                  |                          |         |
| <ul> <li>調達案件検索</li> </ul> | ださい]                                          |                                      |                          |         |
| 0 900 tob sta (sh. 195     | (入力欄)                                         | (2007)                               |                          |         |
| 前连条件一覧                     | 624                                           | Step 7                               |                          |         |
| <ul> <li>入札状況一覧</li> </ul> |                                               |                                      |                          |         |
| · 登録者情報                    | 内訳書:                                          | C:¥document¥内訳書.txt                  | 内訳書追加 C:¥document¥内訳: 参照 |         |
|                            | ※ 添付資料の送付可能サイ                                 | ズは3MB以内です。                           |                          |         |
| • 保存テータ表示                  | ファイルの選択は1行毎5                                  | 行って下さい。                              |                          |         |
|                            | 向、深付ファイルは、リイ                                  | レスナェックを最新蔵のナェックテーダ(                  | じけっし トさい。                |         |
|                            | 企棄ID:                                         | 1200000010021200                     |                          |         |
|                            | 企業名称:                                         | 工事〇〇3テスト業者(株)                        |                          |         |
|                            | 代表者氏名:                                        | 工事〇〇3テスト業者代表者                        |                          |         |
|                            | < 連絡先 >                                       |                                      |                          |         |
|                            | 立县(法统件力称)。                                    | 第4ビジネス部                              |                          |         |
|                            | 間方(連給尤治州);                                    |                                      |                          |         |
|                            | 商专(運給尤治村/):<br>氏名:                            | 電子調達利用者010                           |                          |         |
|                            | 周天(理论无治称):<br>氏名:                             | 電子調達利用者010                           |                          |         |
|                            | 間亏(理論元名称):<br>氏名:<br>住所:                      | 電子調達利用者010<br>千葉県美浜区                 |                          |         |
|                            | 時天(是始元石村V:<br>氏名:<br>住所:<br>電話番号:             | 電子調達利用者010<br>千葉県美浜区<br>03-0000-0000 |                          |         |
|                            | 時天(建始元名村V:<br>氏名:<br>住所:<br>電話番号:             | 電子調達利用者010<br>千葉県美浜区<br>03-0000-0000 |                          |         |
|                            | 時天(建始元名49):<br>氏名:<br>住所:<br>電話番号:<br>E-Mail: | 電子調達利用者010<br>千葉県美浜区<br>03-0000-0000 |                          |         |
|                            | 時天(建始元名村V:<br>氏名:<br>住所:<br>電話番号:<br>E-Mail:  | 電子調達利用者010<br>千葉県美浜区<br>03-0000-0000 |                          |         |
|                            | 两天(建始元名村V:<br>氏名:<br>住所:<br>電話番号:<br>E-Mail:  | 電子調達利用者010<br>千葉県美浜区<br>03-0000-0000 |                          |         |

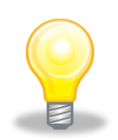

# ワンポイント

・添付ファイルが添付できない(システムエラーが発生する)場合は、パソコンの 設定が十分でない(信頼済みサイトの登録の設定ができていない、又はフォルダ パスの設定が行われていない(InternetExplorer8の場合のみ)可能性がありま す。

設定方法については、「電子入札システムマニュアル 電子入札を利用する前 の準備について」をご覧ください。

- 2-3 入札書の提出
- (1)《入札金額》及び《くじ番号》を入力し、内訳書などの添付書類を添付した後で、「入札書」 画面の【提出内容確認】ボタンをクリックします。

| 🖉 CALS/EC - Windows Int                                                                                                | ernet Explorer                                                             |                                                      |                                             |                             |         |                                     |     |          |
|----------------------------------------------------------------------------------------------------|----------------------------------------------------------------------------|------------------------------------------------------|---------------------------------------------|-----------------------------|---------|-------------------------------------|-----|----------|
| http://10.83.234.128/ebidAccep                                                                                         | pter/EbController?jreVersion=14                                            |                                                      |                                             |                             |         |                                     |     | ~        |
|                                                                                                    |                                                                            |                                                      |                                             |                             | CALS/EC | 電子入札システム                            |     | Ø        |
|                                                                                                    | 入札情報サービス 電子                                                                | テ入札システム                                              | 検証機能                                        | 説明要求                        |         |                                     | へルプ | お問い合せ    |
| <ul> <li>・ 簡易案件検索</li> <li>・ 調達案件検索</li> <li>・ 調達案件一覧</li> <li>・ 入札状況一覧</li> <li>・ 登録者情報</li> <li>・ 保存データ表示</li> </ul> | 〈じ番号:[半角数字<br>ださい]<br>(入力欄)<br>内訳書:<br>* 添付資料の逆f<br>ファイルの変形<br>尚、添付フタルのの変形 | 3桁で入力してく<br>624<br>す可能サイズは33<br>は1行毎に行って<br>いは、ウィルスチ | C:¥document<br>MB以内です。<br>こ下さい。<br>ェックを最新版の | ¥内訳書.txt<br>)チェックデータ「       | 内訳書追加   | 8億円(税抜き)<br>]<br>C:¥document¥内訳:[参照 | ą   |          |
|                                                                                                    | 企業ID:<br>企業名称:<br>代表者氏名:<br>< 連絡先>                                         |                                                      | 12000000100<br>工事〇〇3テス<br>工事〇〇3テス           | 21200<br>マト葉者(株)<br>マト葉者代表者 |         |                                     |     |          |
|                                                                                                    | 商号(連絡先名称):                                                                 |                                                      | 第4ビジネス部                                     |                             |         |                                     |     |          |
|                                                                                                    | 氏名:                                                                        |                                                      | 電子調達利用                                      | 1者010                       |         |                                     |     |          |
|                                                                                                    | 住所:                                                                        |                                                      | 千葉県美浜区                                      | 1                           |         |                                     |     |          |
|                                                                                                    | 電話番号:                                                                      |                                                      | 03-0000-000                                 | 0                           |         |                                     |     |          |
|                                                                                                    | E-Mail:                                                                    |                                                      |                                             |                             |         |                                     |     |          |
|                                                                                                    |                                                                            | 提                                                    | 出内容確認                                       |                             | 戻る      | )                                   |     | ×        |
|                                                                                                    |                                                                            |                                                      |                                             | C                           | I       | 🚱 インターネット                           |     | € 100% · |

(2) 確認画面が表示されますので、

Step 1 《入札金額》、《くじ番号》、内訳書などの添付書類を確認し、【印刷】ボタンをクリ ックして、印刷画面を表示し、印刷をします。

Step 2 入札書を印刷後に【入札書提出】ボタンをクリックします。

※内容に間違いがある場合には、【戻る】ボタンをクリックして修正を行います。

| CALS/EC - Windows Internet Explorer                                                 |                                                                                                    |                                                                   |
|-------------------------------------------------------------------------------------|----------------------------------------------------------------------------------------------------|-------------------------------------------------------------------|
| http://10.83.234.128/ebidAccepter/EbController?jreVersion                           | =14                                                                                                    |                                                                   |
|                                                                                     | 2012年02月10日 17時50分                                                                                                    | CALS/EC 電子入札システム                                                  |
| <ul> <li>○ 簡易案件検索</li> <li>○ 調達案件検索</li> </ul>                                      | ●子入札システム 検証機能 説明要求<br>両達案件4帯:12000001180118040020110001<br>両達案件4名称:建設工事○○1<br>執行回転:1回目<br>協切日時:平成24年02月10日18時00分                                                                                                    | ヘルプ <b>お問い合き</b><br>-00 <u>ム</u>                                  |
| <ul> <li>         · 調達案件一覧         · 入札状況一覧         ·         ·         ·</li></ul> | 入札金額:<br>(入力欄)<br>80000000 円(税抜き)                                                                                                    | (表示欄)<br>800,000,000 円(税抜き)                                       |
| <ul> <li>2 登録者情報</li> <li>2 保存データ表示</li> </ul>                                      | <じ番号:<br>(入力確)<br>624                                                                                                    | 8億円(税抜き)                                                          |
|                                                                                     | 内訳書: C:¥document¥内訳書.txt<br>企業ID: 120000010021200<br>企業名称: 工事〇〇3テスト業者(株)<br>代表者氏名: 工事〇〇3テスト業者(表者)<br><孝総先名): 第4ビジネス部<br>氏名: 電子調達利用者010<br>住所: 千葉県美浜区<br>電話番号: 03-0000-0000<br>E-Mail: oozono.yssubiro@np.cs.fujitsu | Step1 の「印刷」ボタンを使用<br>して「入札書」を印刷した後に<br>「入札書提出」ボタンをクリッ<br>クしてください。 |
| Ster                                                                                | <b>9 1</b> 印刷を行ってから、入札 Step 2<br>印刷 入札書出                                                                                                    | FLT(£31)<br>#Ш <b>Ж</b> а                                         |
| ージが表示されました                                                                          |                                                                                                    |                                                                   |

(3) 確認画面が表示されます。

間違いがないことを確認し、【OK】ボタンをクリックします。

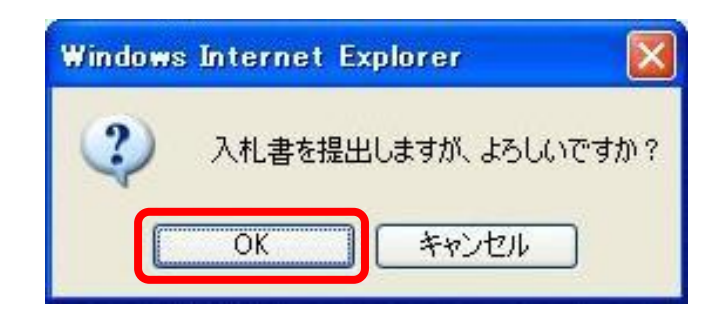

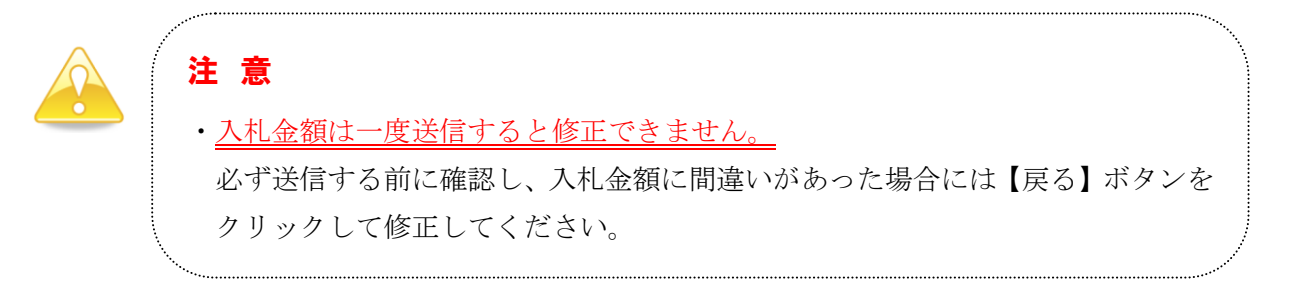

(4)「入札書」が発注者に提出されると、「入札書受信確認通知」が表示されます。

- Step 1 《入札書受信確認通知》画面で【印刷】ボタンをクリックして、印刷画面を表示し、 印刷をします。
- Step 2 入札書受信確認通知を印刷後、【入札状況一覧】ボタンをクリックすると、《入札状 況一覧》画面に戻ります。

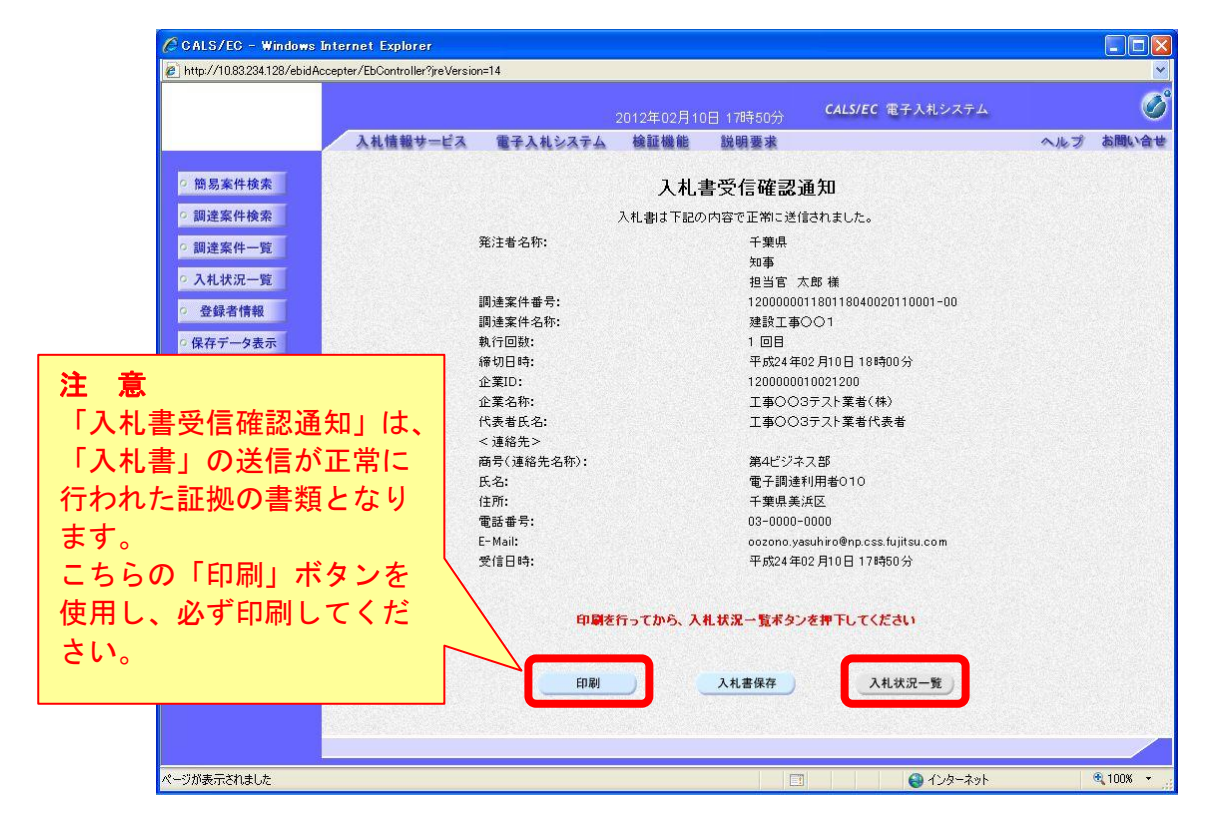

(5)《入札状況一覧》画面が表示されます。

【提出】ボタンが非表示になっていることを確認します。

以上で入札書の提出は終了です。右上の【×】ボタンをクリックし、画面を閉じます。

| CALS/EC - Windows I                                              | nternet Explorer              |                   |                                        |                 |                   |                   |                  |                    |                |
|------------------------------------------------------------------|-------------------------------|-------------------|----------------------------------------|-----------------|-------------------|-------------------|------------------|--------------------|----------------|
| 🖉 http://10.83.234.128/ebidAc                                    | cepter/EbController?jreVersio | in=14             |                                        |                 |                   |                   |                  |                    | ~              |
|                                                                  |                               |                   | 2012年02月1                              | 0日 17時51分       | CALS/E            | C 電子入札ジ           | ノステム             |                    | Ø              |
|                                                                  | 入札情報サービス                      | 電子入札システム          | 検証機能                                   | 説明要求            |                   |                   |                  | ヘルプ                | お問い合せ          |
| ○ 簡易案件検索                                                         |                               |                   | ٦                                      | 、札状況一覽          | Í.                |                   |                  |                    |                |
| <ul> <li>調達案件検索</li> </ul>                                       | 企業ID                          | 1200000010021200  |                                        |                 |                   |                   |                  | 表示                 | 案件 1-1         |
| • 調達案件一覧                                                         | 企業名称                          | 工事〇〇3テスト業者<br>(株) |                                        |                 |                   |                   |                  | 全案                 | 件数 1           |
| • 入札状況一覧                                                         | 代表者氏名                         | 工事〇〇3テスト業者代       | 表者                                     |                 |                   |                   |                  | (                  | 1 🕑            |
| <ul> <li>         ・登録者情報         ・         ・         ・</li></ul> | 案件表示顺序 案件番号                   | <u> </u>          | <ul> <li>● 昇順</li> <li>○ 降順</li> </ul> |                 |                   |                   |                  | 最新                 | 「表示」           |
|                                                                  |                               |                   |                                        |                 |                   |                   | 最新更新日時           | 2012.02            | .10 17:51      |
|                                                                  | 율<br>문                        | 調達案件名称            |                                        | 入礼方式            | 入扎/<br>再入扎/<br>見積 | <sup>才受</sup> 届退籍 | 1原/通知書 1<br>一覧 フ | 全業<br>′ロパ 摘要<br>ティ | 状況             |
|                                                                  | 1 建設工事001                     |                   |                                        | 一般競争入札(標<br>進型) |                   |                   |                  | 変更                 | 表示             |
|                                                                  | 1                             |                   |                                        |                 |                   |                   |                  | 表示<br>全案           | 案件 1-1<br>件数 1 |
|                                                                  |                               |                   |                                        |                 |                   |                   |                  |                    |                |
|                                                                  |                               |                   |                                        |                 |                   |                   |                  |                    |                |
|                                                                  |                               |                   |                                        |                 |                   |                   |                  |                    |                |
|                                                                  |                               |                   |                                        |                 |                   |                   |                  |                    |                |
|                                                                  |                               |                   |                                        |                 |                   |                   |                  |                    |                |
| ページが表示されました                                                      |                               |                   |                                        |                 | 1                 | 😜 12              | ターネット            |                    | 100% -         |

### 3 辞退届の提出

ここからは、電子入札システムを利用した辞退届の提出の仕方を説明します。 入札書を提出したい場合は「2 入札書の提出」をご覧ください。

(1)《簡易調達案件検索》画面において検索条件を入力後、【入札状況一覧】ボタンをクリックすると、《入札状況一覧》画面が表示されます。

調達案件名を確認し、入札に参加する調達案件の《辞退届》の【提出】ボタンをクリックしま す。

| CALS/EC - Windows                                                                                   | Internet Explorer              |                   |                                        |                 |                   |                           |              |                   |                  |
|----------------------------------------------------------------------------------------------------|--------------------------------|-------------------|----------------------------------------|-----------------|-------------------|---------------------------|--------------|-------------------|------------------|
| 🖉 http://10.83.234.128/ebidA                                                                        | ccepter/EbController?jreVersio | n=14              |                                        |                 |                   |                           |              |                   | ~                |
|                                                                                                    |                                |                   | 2012年02月1                              | 1日 11時58分       | CALS/EC           | 電子入札                      | システム         |                   | Ø                |
|                                                                                                    | 入札情報サービス                       | 電子入札システム          | 検証機能                                   | 説明要求            |                   |                           |              | へルプ               | お問い合せ            |
| 9 簡易案件検索                                                                                            |                                |                   | )                                      | <b>人札状況一</b> 賢  | 包                 |                           |              |                   |                  |
| ○ 調達案件検索                                                                                            | 企業ID                           | 1200000010021200  |                                        |                 |                   |                           |              | 表示                | 宝案件 1-1          |
| ○ 調達案件一覧                                                                                            | 企業名称                           | 工事〇〇3テスト業者<br>(株) |                                        |                 |                   |                           |              | 全筹                | €件数 1            |
| • 入札状況一覧                                                                                            | 代表者氏名                          | 工事〇〇3テスト業者代       | 表者                                     |                 |                   |                           |              | 1                 | 1 🕑              |
| <ul> <li>         ・         ・         登録者情報         ・         保存データ表示         ・         </li> </ul> | 案件表示順序 案件番号                    |                   | <ul> <li>● 昇順</li> <li>○ 降順</li> </ul> |                 |                   |                           |              |                   | 新表示              |
|                                                                                                    |                                |                   |                                        |                 |                   |                           | 最新更新日時       | 2012.0            | 02.11 11:58      |
|                                                                                                    | #<br>#                         | 则速案件名称            |                                        | 入礼方式            | 入礼/<br>再入礼/<br>見続 | <b>非</b> 退届 <sup>受1</sup> | 村票/通知書<br>一覧 | 企業<br>プロパ 摘<br>ティ | 表 状況             |
|                                                                                                    | 1 <u>建設工事OO1</u>               |                   |                                        | →般競争入札(標<br>準型) | 提出                | 提出                        |              | 変更                | 表示               |
|                                                                                                    |                                | 1                 |                                        |                 |                   |                           |              | 表示                | 示案件 1-1<br>案件数 1 |
|                                                                                                    |                                | /                 |                                        |                 |                   |                           |              |                   | <b>1</b>         |
| 検索                                                                                                  | -<br>条件を正しく                    | 入力しても             | 表示さ                                    | れない             |                   |                           |              |                   |                  |
| 場合は                                                                                                 | は、「入札方式                        | しなどの検             | 家条件                                    | が違う             |                   |                           |              |                   |                  |
| 可能性                                                                                                 | 生があります                         | <b>五</b> 度        | 冬件を                                    | 確認」             |                   |                           |              |                   |                  |
|                                                                                                    | 17 00 7 6 9<br>S + 1 X         |                   | :۳ L C                                 |                 |                   |                           |              |                   |                  |
|                                                                                                    | ころい。                           |                   |                                        |                 |                   |                           |              |                   |                  |
|                                                                                                    |                                |                   |                                        |                 |                   |                           |              |                   |                  |
| ページが表示されました                                                                                         |                                |                   |                                        |                 | 1                 | 🕘 12                      | /ターネット       |                   | 🔍 100% 🔹 💡       |

(2) 確認画面が表示されます。

Step 1 内容を確認し、【印刷】ボタンをクリックして、印刷画面を表示し、辞退届を印刷 をします。

Step 2 辞退届を印刷後に【辞退届提出】ボタンをクリックします。

※内容に間違いがある場合には、【戻る】ボタンをクリックして修正を行います。

| JACIC/SCOPE<br>電子入札コアシステム      | CALSIEC THE                           | 43 おシステム         | (B)      |
|--------------------------------|---------------------------------------|------------------|----------|
| Electronic Bidding Core System | 2011年02月09日 11時04分 445720 電子          | AU ZATA          | <u> </u> |
| Ver. 5,0                       | 電子入札システム                              | へルプ              | お聞い合せ    |
| ◎ 簡易案件検索                       |                                       |                  |          |
| ○ 調達案件検索                       | 辞退届                                   |                  |          |
| <ul> <li>調達案件一覧</li> </ul>     | 際注要名称・千華県                             |                  |          |
| <ul> <li>入札状況一覧</li> </ul>     | 元/111-11 · 1来示<br>知事                  |                  |          |
| 2. 风经老师和                       | 担当官 太郎 横                              |                  |          |
|                                | 調達案件番号: 12000001180118040020100016-00 |                  |          |
| ○ 保存データ表示                      | 調達案件名称: 建設工事()()1<br>動行同時・1回日         |                  |          |
|                                | 締切日時: 平成23年02月09日 11時15分              |                  |          |
|                                | 企業10.1200000010020900                 |                  |          |
|                                | 企業名称: 工事〇〇2テスト業者(株)                   |                  |          |
|                                | 代表者氏名:工事 二                            | Stop1 on FER     | 良いギカト・   |
|                                | < 連絡先>                                |                  | 「「「ハツノ   |
|                                | 商号(連絡先名称): 工事〇〇2テスト業者(株)<br>ビタ・エネー    |                  |          |
|                                | (八石・上事) —<br>(住所: 茂原市大芝〇〇             | 用して「辞返           | 油」を印刷    |
|                                | 電話番号: 099-9999                        |                  |          |
|                                | E-Mail: mail@example.com.com          | 俊に   群返庙         | 提出」 ホタ.  |
|                                | 理由: 0000000000                        |                  |          |
|                                |                                       | クリックして           | ください。    |
|                                | Step 1 Step 2                         |                  |          |
|                                |                                       | 雇る               |          |
|                                |                                       |                  |          |
|                                |                                       |                  |          |
|                                |                                       |                  |          |
|                                |                                       | ▲ 1'-10-2ット      | € 100% + |
|                                |                                       | <b>V</b> 199 191 |          |
|                                |                                       |                  |          |
| 王恴                             |                                       |                  |          |
|                                |                                       |                  |          |
| • 辞退届け一度洋                      | 信すると訂正できません                           |                  |          |
|                                |                                       |                  |          |
| 必ず送信する前                        | に確認し、間違いであった場合には                      | は【戻る】ボタン         | をクリックし   |
|                                |                                       |                  |          |

(3)「辞退届」が発注者に提出されると、「辞退届受信確認通知」が表示されます。

Step 1 《辞退届受信確認通知》画面で【印刷】ボタンをクリックして、印刷画面を表示し、 印刷をします。

Step 2 辞退届受信確認通知を印刷後、【入札状況一覧】ボタンをクリックすると、《入札状況一覧》画面に戻ります。

| CALS/EC - Windows Int                                       | ternet Explorer                  |                                            |       |                       |
|-------------------------------------------------------------|----------------------------------|--------------------------------------------|-------|-----------------------|
| @ http://10.83.234.128/ebidAcce                             | epter/EbController?jreVersion=14 |                                            |       | ×                     |
| JACIC/SCOPE<br>電子入札コアシステム<br>Electronic Bidding Core System |                                  | 2011年02月09日 11時05分 CALS/EC 電子入札システム        |       | Ø                     |
| Ver. 5.0                                                    | 電子入札シス                           | 17 <u>4</u>                                | ヘルプ   | お聞い合せ                 |
| ○ 簡易案件検索                                                    |                                  | 辞退届受信確認通知                                  |       | Î                     |
| ○ 調達案件検索                                                    |                                  | 辞退届は下記の内容で正常に送信されました。                      |       | and the second second |
| ○ 調達案件一覧                                                    | 発注者名称:                           | 千樂県<br>知事                                  |       |                       |
| ○ 入札状況一覧<br>○ 登録者情報                                         | 調達案件番号:                          | 担当官 太郎 様<br>120000001180118040020100016-00 |       |                       |
| 0 保友データ表示                                                   | 調達案件名称:<br>執行回對·                 | 建設工事〇〇1<br>1 回目                            |       |                       |
| · INTT / JAN                                                | 締切日時:                            | 平成23年02月09日 11時15分                         |       |                       |
|                                                             | 企業ID:                            | 120000010020900                            |       |                       |
| 注意                                                          | 5:                               | 工事(14)<br>工事 二                             |       |                       |
| 「辞退届受信確認通知」                                                 | 」は、<br><sub>先名称):</sub>          | 工事〇〇2テスト業者(株)                              |       |                       |
| 「 辞退 届 」 の 送 信 が 正 ・                                        | 世に                               | 工事 二<br>佐原市大学〇〇                            |       |                       |
|                                                             |                                  | 099-999-9999                               |       |                       |
| 行われた証拠の書類と                                                  | なり                               | mail@example.com.com                       |       |                       |
| <b>≠</b> <i>†</i>                                           |                                  | 000000000                                  |       |                       |
|                                                             |                                  | 平成23年02月09日11時05分                          |       |                       |
| こちらの「印刷」ボタ                                                  | ンを                               |                                            |       |                       |
| 使用し、必ず印刷して                                                  | くだ                               | 印刷を行ってから、入札状況一覧ボタンを押下してください                |       |                       |
| さい。                                                         |                                  | 印刷 辞退届保存 入札状況一覧                            |       |                       |
|                                                             | •                                |                                            |       |                       |
| ページが表示されました                                                 |                                  |                                            | ターネット | C 100% •              |

(4)《入札状況一覧》画面が表示されます。

「辞退届」の【提出】ボタンが非表示になっていることを確認します。

右上の【×】ボタンをクリックし、画面を閉じます。

| http://10.83.234.128/eb | idAccepter/EbController?jreVers | on=14             |              |                 |                       |                     |                       |
|-------------------------|---------------------------------|-------------------|--------------|-----------------|-----------------------|---------------------|-----------------------|
|                         |                                 |                   | 2012年02月10   | 日 17時51分        | CALS/EC 電子            | 入札システム              |                       |
|                         | 入礼情報サービス                        | 電子入札システム          | 検証機能         | 説明要求            |                       |                     | ヘルプ お問い               |
| 簡易案件検索                  |                                 |                   | Х            | 札状況一覧           | Ĩ                     |                     |                       |
| 調達案件検索                  | 企業ID                            | 1200000010021200  |              |                 |                       |                     | 表示案件 1-1              |
| 調達案件一覧                  | 企業名称                            | 工事OO3テスト業者<br>(株) |              |                 |                       |                     | 全案件数                  |
| 入札状況一覧                  | 代表者氏名                           | 工事〇〇3テスト業者代表      | 長者           |                 |                       |                     | <b>(</b> 1 )          |
| 登録者情報                   | 案件表示顺序 案件番号                     | <u>;</u>          | ● 昇順<br>● 降順 |                 |                       |                     | 最新表示                  |
|                         |                                 |                   |              |                 |                       | 最新更新日               | 時 2012.02.10 17:5     |
|                         | #<br>5                          | 調速案件名称            |              | 入礼方式            | 入札/<br>再入札/ 辞退局<br>見続 | 。<br>受付票/通知書<br>──覧 | 企業<br>プロパ 摘要 状況<br>テイ |
|                         | 1 建設工事001                       |                   |              | ・股競争入札(標<br>準型) |                       |                     | 変更表                   |
|                         |                                 |                   |              |                 |                       |                     | 表示案件 1-               |
|                         |                                 |                   |              |                 |                       |                     | 全条件数                  |
|                         |                                 |                   |              |                 |                       |                     | <b>1</b>              |
|                         |                                 |                   |              |                 |                       |                     |                       |
|                         |                                 |                   |              |                 |                       |                     |                       |
|                         |                                 |                   |              |                 |                       |                     |                       |
|                         |                                 |                   |              |                 |                       |                     |                       |
|                         |                                 |                   |              |                 |                       |                     |                       |
|                         |                                 |                   |              |                 |                       |                     |                       |
|                         |                                 |                   |              |                 |                       |                     |                       |
| が表示されました                |                                 |                   |              | E               |                       | 🔒 インターネット           | <b>3</b> 100%         |

#### 4 入札書受付票の受理

入札書を提出すると、発注者から「入札書受付票」が送信されます。 また、辞退届を提出した場合は「辞退届受付票」が送信されます。受領方法は「入札書受付票」 と同様ですので、説明は省略します。

#### (1) 《入札状況一覧》画面に入札した調達案件を表示します。

入札した調達案件の《受付票/通知書一覧》にある【表示】ボタンをクリックします。 ※《入札状況一覧》画面の表示手順は、「1 電子入札システムへのログイン」の手順を参考 にしてください。

| CALS/EC - Windows                                                | Internet Explorer              |                                       |                    |                 |                   |          |                    |                    |                |
|------------------------------------------------------------------|--------------------------------|---------------------------------------|--------------------|-----------------|-------------------|----------|--------------------|--------------------|----------------|
| 🖉 http://10.83.234.128/ebidA                                     | ccepter/EbController?jreVersio | in=14                                 |                    |                 |                   |          |                    |                    | ~              |
|                                                                  |                                |                                       | 2012年04月21         | 日 18時52分        | CALS/E            | : 電子入    | 札システム              |                    | Ø              |
|                                                                  | 入札情報サービス                       | 電子入札システム                              | 検証機能               | 説明要求            | were og           | e in sur | station and        | ヘルプ                | お問い合せ          |
| 9 簡易案件検索                                                         |                                |                                       | Х                  | 札状況一賢           | Ì                 |          |                    |                    |                |
| <ul> <li>○ 調達案件検索</li> <li>○ 調達案件一覧</li> </ul>                   | 企業ID<br>企業名称                   | 1200000010003200<br>工事〇〇1テスト業者<br>(株) |                    |                 |                   |          |                    | 表示第<br>全案件         | €件 1-1<br>F数 1 |
| <ul> <li>○ 入札状況一覧</li> <li>○ 登録者情報</li> <li>○ 保存データ表示</li> </ul> | 代表者氏名                          | 工事OO1テスト業者代<br>▼                      | 表者<br>● 昇順<br>● 降順 |                 |                   |          |                    | 最新                 | 表示             |
|                                                                  |                                |                                       |                    |                 |                   |          | 最新更新日1             | 時 2012.04.         | 21 18:52       |
|                                                                  | #<br>₩<br>₩                    | 测速案件名称                                |                    | 入礼方式            | 入礼/<br>再入礼/<br>見積 | 辞退届      | 受付票/通知書<br>一覧      | 企業<br>プロパ 摘要<br>ティ | 状況             |
|                                                                  | 1 建設工事001                      |                                       | -                  | ・般競争入札(標<br>準型) |                   |          | <b>表示</b><br>未参照有り | 変更                 | 表示             |
|                                                                  |                                |                                       |                    |                 |                   |          |                    | 表示<br>3<br>全案(     | 案件 1-1<br>牛数 1 |
|                                                                  |                                |                                       |                    |                 |                   |          |                    |                    | 01 🕑           |
|                                                                  |                                |                                       |                    |                 |                   |          |                    |                    |                |
|                                                                  |                                |                                       |                    |                 |                   |          |                    |                    |                |
|                                                                  |                                |                                       |                    |                 |                   | 0        | インターネット            | e                  | ,100% -        |

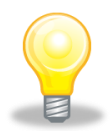

- ・入札書受付票が送付された場合は、発注者からICカード利用者連絡先メールアド レス宛てに「入札書受付票到着のお知らせ」メールが発行されます。
- ・発注者からの通知書等を、まだ一度も確認していない場合は「未参照有り」と表示 されます。

(2)《入札状況通知書一覧》画面が表示されます。

「入札書受付票」の《通知書表示》にある【表示】ボタンをクリックします。

|                                           | 入札情報サービス | 2011<br>電子入札システム 植 | 24-04月21日 180-19207<br>離機能 説明要求     |       | へルプ   | お問い合せ |
|-------------------------------------------|----------|--------------------|-------------------------------------|-------|-------|-------|
| 9 間易業件検索<br>9 調達案件検索                      | 執行回致     | 通知書名               | 入北 <b>八</b> ,元 迪 加 書 一 見<br>词知書美行日付 | 通知書表示 | 通知書職副 |       |
| ○ 調達案件一覧                                  |          | 落札者決定通知書           | 平成24年02月10日(金)18時22分                | 表示    | 未参照   |       |
| <ul> <li>入札状況一覧</li> <li>登録者情報</li> </ul> | 1        | 入札締切通知書            | 平成24年02月10日 (金) 18時14分              | 表示    | 未参照   |       |
| の保存データ表示                                  |          | 入札書受付票             | 平成24年02月10日(金)18時13分                | 表示    | 未参照   |       |
|                                           |          |                    | <b>— </b> ₹3                        |       |       |       |
|                                           |          |                    |                                     |       |       |       |
|                                           |          |                    |                                     |       |       |       |

(3)《入札書受付票》画面が表示されます。

| 🖉 CALS/EC – Windows Internet Explorer                                                                                                    |                   |                 |                      |                               |                             |            |
|----------------------------------------------------------------------------------------------------|-------------------|-----------------|----------------------|-------------------------------|-----------------------------|------------|
| http://10.83.234.128/ebidAccepter/EbController?jreVersion                                                                                                    | n=14              |                 |                      |                               |                             | ~          |
|                                                                                                    |                   | 012年04月21日      | ∃ 18時53分             | <b>CALS/EC</b> 電子入札システム       |                             | Ø          |
| 入礼情報サービス                                                                                                    | 電子入札システム          | 検証機能            | 説明要求                 |                               | ヘルプ                         | お問い合せ      |
| 2 第月本件论李                                                                                                    |                   |                 |                      |                               | 平式24年02月10                  | _          |
| 间初末口快来                                                                                                    | 企業10・1200000      | 1010002200      |                      |                               | 工笹间                         | -          |
| all the second second s | 企業名称: 工事〇〇        | )1テスト業者(お       | ŧ)                   |                               | 知事                          |            |
| の調達案件一覧                                                                                                    | 代表者氏名: 工事〇〇       | )1テスト業者代        | 表者 様                 |                               | 担当官 太郎                      | 1B         |
| ○ 入札状況一覧                                                                                                    |                   | <u>ک</u> ر      | 礼書受付票                |                               |                             |            |
| <ul> <li>登録者情報</li> </ul>                                                                                                    |                   |                 |                      |                               |                             |            |
| ○ 保存データ表示                                                                                                    | 下記の案              | 件について下言         | この日時に入札              | 書を受領しました。                     |                             |            |
|                                                                                                    |                   |                 |                      |                               |                             |            |
|                                                                                                    |                   |                 | <b>12</b>            |                               |                             |            |
|                                                                                                    |                   |                 |                      |                               |                             |            |
|                                                                                                    |                   | 受領番             | 号: 1200000011        | 8011804002011000100310001000; | 2                           |            |
|                                                                                                    |                   | 調達案件番<br>調達案件番  | 号: 1200000011        | 80118040020110001-00          |                             |            |
|                                                                                                    |                   | 前注条件名<br>入札執行回到 | 水: 建設工爭()∖<br>救: 1回目 | Л                             |                             |            |
|                                                                                                    |                   | 受付日日            | 寺: 平成24年02。          | 月10日 18時13分                   |                             |            |
|                                                                                                    | a second a second |                 |                      |                               |                             |            |
|                                                                                                    | 印刷                |                 | 保存                   | 戻る                            |                             |            |
|                                                                                                    |                   | ין כ            |                      | and the same starts           |                             | X          |
|                                                                                                    |                   |                 |                      |                               | L.                          |            |
|                                                                                                    |                   |                 |                      |                               |                             |            |
|                                                                                                    |                   | L               |                      |                               |                             |            |
| 印刷を行う場合                                                                                                    | は【印刷】             | ボタン             | を、                   |                               | enter entrand shift data to |            |
|                                                                                                    |                   |                 |                      | 🛯 😜 ብンターネット                   | 3                           | 🔍 100% 🔹 💡 |
| 保存を行う場合                                                                                                    | は【保仔】             | ホダン             | を                    |                               |                             |            |
| クリックします                                                                                                    |                   |                 |                      |                               |                             |            |
|                                                                                                    | 0                 |                 |                      |                               |                             |            |

### 5 入札締切通知書の受理

入札が締め切られると、発注者から「入札締切通知書」が送信されます。

(1) 《入札状況一覧》画面に入札した調達案件を表示します。

入札した調達案件の《受付票/通知書一覧》にある【表示】ボタンをクリックします。

※《入札状況一覧》画面の表示手順は、「1 電子入札システムへのログイン」の手順を参考 にしてください。

| 🖉 CALS/EC – Windows                                                                                                    | Internet Explorer                                                                  |                                                                                                    |                                                                                                    |                                       |                        |          |                                                  |                                                            |          |
|----------------------------------------------------------------------------------------------------|------------------------------------------------------------------------------------|----------------------------------------------------------------------------------------------------|----------------------------------------------------------------------------------------------------|---------------------------------------|------------------------|----------|--------------------------------------------------|------------------------------------------------------------|----------|
| 🔊 http://10.83.234.128/ebidA                                                                                                    | ccepter/EbController?jreVersic                                                     | in=14                                                                                                    |                                                                                                    |                                       |                        |          |                                                  |                                                            | ~        |
|                                                                                                    |                                                                                    |                                                                                                    | 2012年04月21                                                                                                    | 日 18時52分                              | CALS/E                 | 6 電子入    | 、札システム                                           |                                                            | Ø        |
|                                                                                                    | 入札情報サービス                                                                           | 電子入札システム                                                                                                    | 検証機能                                                                                                    | 説明要求                                  |                        |          |                                                  | へルプ                                                        | お問い合せ    |
| <ul> <li>2 簡易案件検索</li> <li>3 調達案件検索</li> <li>3 調達案件一覧</li> <li>2 入札状況一覧</li> <li>2 入札状況一覧</li> <li>2 登録者情報</li> <li>3 保存データ表示</li> </ul> | 入礼債報サービス       企業ID       企業名称       代表者氏名       案件表示順序 案件番号       1       建設工事〇〇1 | 電子入札システム          1200000000003200         工事○○○1テスト業者<br>(休)         工事○○○1テスト業者代表         ●         ●         ●         ●         ●         ●         ●         ●         ●         ●         ●         ●         ●         ●         ●         ●         ●         ●         ●         ●         ●         ●         ●         ●         ●         ●         ●         ●         ●         ●         ●         ●         ●         ●         ●         ●         ●         ●         ●         ●         ●         ●         ●         ●         ●         ●         ●         ●         ●         ●         ●         ● | 機証機能<br>入:<br>54<br>3月順<br>〕除順<br>」<br>14<br>14<br>14<br>14<br>14<br>14<br>14<br>14<br>14<br>14<br>14<br>14<br>14 | <u> 送明要求</u><br>札状況一覧<br><sup> </sup> | ī<br>入机/<br>页入机/<br>見破 | ar se de | 最新更新日<br>201 <u>京ノ通知百<br/>一定<br/>表示</u><br>未参照有リ | ヘルプ<br>表:<br>全:<br>の<br>クロン:<br>アロバ<br>変更<br>表<br>全:<br>変更 |          |
|                                                                                                    |                                                                                    |                                                                                                    |                                                                                                    |                                       |                        |          |                                                  |                                                            |          |
|                                                                                                    |                                                                                    |                                                                                                    |                                                                                                    |                                       |                        | 6        | インターネット                                          |                                                            | € 100% · |

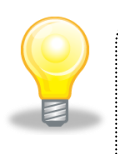

### ワンポイント

・入札締切通知書が発行された場合は、発注者からICカード利用者連絡先メールアド レス宛てに「入札締切通知書到着のお知らせ」メールが発行されます。 (2)《入札状況通知書一覧》画面が表示されます。

「入札締切通知書」の《通知書表示》にある【表示】ボタンをクリックします。

| CALS/EC - Windows Inte                    | rnet Explorer<br>ter/EbController?jreVersio | on=14    |           |                         |           |           |       |          |
|-------------------------------------------|---------------------------------------------|----------|-----------|-------------------------|-----------|-----------|-------|----------|
|                                           |                                             |          | 2012年04月2 |                         | CALS/EC   | ■子入札システム  |       | Ø        |
|                                           | 入札情報サービス                                    | 電子入札システム | 検証機能      | 説明要求                    |           |           | ヘルプ   | お問い合せ    |
| ○ 簡易案件検索                                  |                                             |          | 入札        | 状況通知書                   | 一覧        |           |       |          |
| ○ 調達案件検索                                  | 教行回致                                        | 通知書名     |           | 通知書発行                   | 日付        | 通知書表示     | 通知書確認 |          |
| <ul> <li>調達案件一覧</li> </ul>                |                                             | 落札者決定通知書 | 4         | <sup>1</sup> 成24年02月10日 | (金)18時22分 | 表示        | 未参照   |          |
| <ul> <li>へれ状況一覧</li> <li>登録者情報</li> </ul> | 1                                           | 入札締切通知書  | 9         | <sup>2</sup> 成24年02月10日 | (金)18時14分 | 表示        | 未参照   |          |
| ○保存データ表示                                  |                                             | 入札書受付票   | व         | 2成24年02月10日             | (金)18時13分 | 表示        | 参照済   |          |
|                                           |                                             |          |           | <u>戻る</u>               |           |           |       |          |
| ページが表示されました                               |                                             |          |           |                         |           | 😜 インターネット |       | 🔍 100% 👻 |

(3)《入札締切通知書》画面が表示されます。

| C CALS/EC -               | Windows Inte     | rnet Explorer              |                   |                                     |                            |                  |            |          |
|---------------------------|------------------|----------------------------|-------------------|-------------------------------------|----------------------------|------------------|------------|----------|
| @http://10.83.23          | 4.128/ebidAccept | er/EbController?jreVersion | =14               |                                     |                            |                  |            |          |
|                           |                  |                            |                   | 2012年04月21                          | 日 18時53分                   | CALS/EC 電子人札システム | 6          | ø        |
|                           |                  | 入札情報サービス                   | 電子入札システム          | 検証機能                                | 説明要求                       |                  | ヘルプ        | お問い合せ    |
| <ul> <li>簡易案件核</li> </ul> | 索                |                            |                   |                                     |                            |                  | 平成24年02月10 | 8        |
| ○ 調達案件検                   | 索                |                            | 企業ID: 1200000010  | 003200                              |                            | Ŧ                | 棄県         |          |
|                           |                  |                            | 企業名称: 工事〇〇1テ      | スト業者(株)                             |                            | 知                | 事          |          |
| •調達案件-                    | ·覧               | ft.                        | 表者氏名: 工事〇〇1テ      | スト業者代表者                             | 様                          | 担                | 当官 太郎      |          |
| • 入札状況-                   | ·覧               |                            |                   | 14                                  | i ልጽ ት ከ ነ ቆ               |                  |            |          |
| • 登録者情報                   | R                |                            |                   | ~1                                  | ·6·4·마 씨가(坦 \/0-1          |                  |            |          |
| ○ 保存データ                   | 表示               |                            | 下記の               | 案件について「                             | 「記の日時に入札                   | しを締切りました。        |            |          |
|                           |                  |                            |                   |                                     | 記                          |                  |            |          |
|                           |                  |                            | 調達案<br>調達案<br>入札執 | 件番号: 120000<br>件名称: 建設工<br>行回数: 1回目 | 100118011804002<br>事〇〇1    | 20110001-00      |            |          |
|                           |                  |                            | 入札締切発<br>開札予      | 行日時: 平成24<br>定日時: 平成24              | 年02月10日 18時<br>年02月10日 18時 | 114分<br>110分     |            |          |
|                           |                  |                            | 印刷                |                                     | 保存                         | 戻る               |            |          |
|                           |                  |                            |                   |                                     |                            |                  | 2          | à        |
|                           | CO Rul 7         | とにより                       |                   | чъх                                 | . +                        |                  |            |          |
|                           | FI1町の            | と打つ场合                      | 「キー」「日」           | 小ダン                                 | で、                         |                  |            |          |
| ページが表示されま                 | 保存を              | を行う場合                      | は【保存】             | ボタン                                 | を                          | ]                |            | 💐 100% 🔻 |
|                           | БЦ               |                            |                   |                                     |                            |                  |            |          |
|                           | 2.0.5            | ソフレより                      | 0                 |                                     |                            |                  |            |          |

#### 6 中止

入札の中止が決定すると、入札に参加している場合は発注者から「中止通知書」が送信され、 入札に参加していない場合はシステム上に表示されます。

(1) 《入札状況一覧》画面に入札した調達案件を表示します。

入札した調達案件の《受付票/通知書一覧》にある【表示】ボタンをクリックします。 ※《入札状況一覧》画面の表示手順は、「1 電子入札システムへのログイン」の手順を参考 にしてください。

| 🗿 https://demo.chiba-ej                                                                                                | p-bid.supercals.jp - CALS/EC - Microsoft Internet I                                | xplorer                                                                                   |
|----------------------------------------------------------------------------------------------------|------------------------------------------------------------------------------------|-------------------------------------------------------------------------------------------|
| JACIC/SCOPE<br>電子入札コアシステム                                                                                              | 2011年11日22日                                                                        |                                                                                           |
| Ver. 5.0                                                                                                    | 2011年11月20日<br>電子入札システム                                                            | 入札に参加している場合のみ、「受付票                                                                        |
| <ul> <li>・ 簡易案件検索</li> <li>・ 調達案件検索</li> <li>・ 調達案件一覧</li> <li>・ 入札状況一覧</li> <li>・ 登録者情報</li> <li>・ 保存データ表示</li> </ul> | 企業ID 121000040010200<br>企業名称 テスト業者02(千葉市)<br>代表者氏名 テスト02 千葉市<br>案件表示順序 案件番号 () 6月順 | /通知書一覧」に表示ボタンが表示さ<br>れ中止通知書を参照することができま<br>す。                                              |
|                                                                                                    | ●<br>受 周述案件名件                                                                      | 最新更新日時 2011.11.28 14:02<br>入礼/<br>入礼/<br>高入礼/<br>男女:<br>一覧<br>フロパ<br>ティ<br>第一<br>ティ<br>第一 |
|                                                                                                    | 1 建設工事001(一統結争入札(千葉県事後蛮査型))                                                        | 紀競争入礼(千<br>樂県・事後審査型)<br>- 家伴 1-1<br>全案件数 1                                                |
|                                                                                                    |                                                                                    | 中止がされた場合は「摘要」欄に                                                                           |
|                                                                                                    |                                                                                    | 「甲止」と表示されます。                                                                              |
| ② アプレット jp.co.nec.ome.plugin                                                                                           | applet.DispatcherApplet started                                                    | 5 (2g-Ay)                                                                                 |

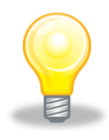

## ワンポイント

・中止が決定した場合、システムの《入札状況一覧》画面の摘要欄に「中止」と表示されます。

**また、入札に参加している場合は、**発注者から I C カード利用者連絡先メールア ドレス宛てに「中止通知書到着のお知らせ」メールが発行されます。 (2)《入札状況通知書一覧》画面が表示されます。

「中止通知書」の《通知書表示》にある【表示】ボタンをクリックします。

| 🗿 https://demo.chiba-e                                      | p-bid.supercals.jp - C       | ALS/EC - Microsoft Int | ternet Explorer |                  |       |         |       |
|-------------------------------------------------------------|------------------------------|------------------------|-----------------|------------------|-------|---------|-------|
| JACIC/SCOPE<br>電子入札コアシステム<br>Electronic Bidding Core System |                              |                        | 月28日 14時02分     | CALS/EC 電子入札シ    | ステム   |         | ø     |
| Ver.5.0                                                     |                              | 電子入札システム               |                 |                  | ^     | ルプ      | お聞い合せ |
| 9 簡易案件検索                                                    |                              |                        | 入札状济            | 记通知書一覧           |       |         |       |
| 9 調達案件検索                                                    | 教行回教                         | 通知書名                   |                 | 通知書発行日付          | 通知書表示 | 通知書職書   |       |
| · 調達案件一覧                                                    | 1                            | 中止通知書                  | 平成23            | 年11月28日(月)13時54分 | 表示    | 未参照     |       |
| <ul> <li>入礼状況一覧</li> <li>登録者情報</li> </ul>                   |                              |                        |                 | <b>展</b> る       |       |         |       |
| ○保存データ表示                                                    |                              |                        |                 |                  |       |         |       |
|                                                             |                              |                        |                 |                  |       |         |       |
|                                                             |                              |                        |                 |                  |       |         |       |
|                                                             |                              |                        |                 |                  |       |         |       |
|                                                             |                              |                        |                 |                  |       |         |       |
|                                                             |                              |                        |                 |                  |       |         |       |
|                                                             |                              |                        |                 |                  |       |         |       |
|                                                             |                              |                        |                 |                  |       |         |       |
|                                                             |                              |                        |                 |                  |       |         |       |
|                                                             |                              |                        |                 |                  |       |         |       |
| 🕘 アプレット jp.co.nec.ome.plugin                                | n.applet.DispatcherApplet st | tarted                 |                 |                  | 5     | 🔮 インターキ | 191   |

(3)《中止通知書》画面が表示されます。

| a https://demo.chiba                                     | -ep-bid.supercals.jp - CALS/EC - Microsoft Internet Explorer |                       |               |                                                                                                    |
|----------------------------------------------------------|--------------------------------------------------------------|-----------------------|---------------|----------------------------------------------------------------------------------------------------|
| JACIC/SCOPE<br>電子入札コアシステ<br>Electronic Bidding Core Syst | 2011年11月28日 14時03分 CALS/EC 電                                 | 子入札システム               |               | ø                                                                                                    |
| Ver. 5.0                                                 | 電子入札システム                                                     |                       | へたづ           | お聞い合せ                                                                                                    |
| 9 簡易案件検索                                                 |                                                              |                       | T abou (T i i | 800 5                                                                                                    |
| · 調達案件検索                                                 |                                                              |                       | 平6%23年11      | A28 E                                                                                                    |
|                                                          | 企業10:1210000040010200                                        | 十集市<br>千葉市            |               |                                                                                                    |
| 0 調達案件一覧                                                 | 正来るが、テスト来省の2(千米市)<br>氏名: テストの2 千葉市 様                         | 00 00                 |               |                                                                                                    |
| ○ 入札状況一覧                                                 | 由山通知書                                                        |                       |               |                                                                                                    |
| 0 登録者情報                                                  | 中止通知者                                                        |                       |               |                                                                                                    |
| ALC PET IN THE TR                                        | 下記の案件について、中止となる旨通知                                           | 致します。                 |               |                                                                                                    |
| ○ 保存データ表示                                                |                                                              |                       |               |                                                                                                    |
|                                                          | 58                                                           |                       |               |                                                                                                    |
|                                                          | 調達安住兼長・121000001000101000020110014-0                         |                       |               |                                                                                                    |
|                                                          | 調達案件名称:建設工事001(一般競争入札(千葉明                                    | ,<br>1事後審査型))         |               |                                                                                                    |
|                                                          | 入札執行回数: 1 回目                                                 |                       |               |                                                                                                    |
|                                                          | 理由: 取りやめのため                                                  |                       |               |                                                                                                    |
|                                                          |                                                              |                       |               |                                                                                                    |
|                                                          |                                                              |                       |               |                                                                                                    |
|                                                          |                                                              |                       |               |                                                                                                    |
|                                                          | 印刷 保存                                                        | 戻る                    |               |                                                                                                    |
|                                                          |                                                              |                       |               | 17                                                                                                    |
|                                                          |                                                              |                       |               | 2                                                                                                    |
|                                                          |                                                              |                       |               |                                                                                                    |
|                                                          | 印刷を行う場合は【印刷】ボタンを、                                            |                       |               |                                                                                                    |
|                                                          |                                                              | and the second second |               |                                                                                                    |
|                                                          | 保存を行う場合は【保存】ホタンを                                             | adam Galan            |               |                                                                                                    |
|                                                          |                                                              |                       |               |                                                                                                    |
| の アプレット ip.co.nec.ome                                    | クリックします。                                                     | 5                     | <b>愛</b> イン   | ターネット                                                                                                    |
|                                                          |                                                              |                       |               | en anter a de la companya de la companya de la companya de la companya de la companya de la companya de la comp |

## 7 落札通知

開札の結果、落札が決定すると、発注者から「落札者決定通知書」が送信されます。

(1)《入札状況一覧》画面に入札した調達案件を表示します。

入札した調達案件の《受付票/通知書一覧》にある【表示】ボタンをクリックします。

※《入札状況一覧》画面の表示手順は、「1 電子入札システムへのログイン」の手順を参考 にしてください。

| 🖉 CALS/EC - Windows                          | Internet Explorer                          |                   |              |                 |                   |       |               |                   |                     |
|----------------------------------------------|--------------------------------------------|-------------------|--------------|-----------------|-------------------|-------|---------------|-------------------|---------------------|
| 🙋 http://10.83.234.128/ebidA                 | <pre>tccepter/EbController?jreVersic</pre> | m=14              |              |                 |                   |       |               |                   | ~                   |
|                                              |                                            |                   | 2012年04月21   | 日 18時52分        | CALS/EC           | : 電子入 | 、札システム        |                   | Ø                   |
|                                              | 入札情報サービス                                   | 電子入札システム          | 検証機能         | 説明要求            |                   |       |               | ヘルプ               | お問い合せ               |
| ○ 簡易案件検索                                     |                                            |                   | Х            | 札状況一覧           | Ĺ                 |       |               |                   |                     |
| ○ 調達案件検索                                     | 企業ID                                       | 1200000010003200  |              |                 |                   |       |               | 表                 | 示案件 1-1             |
| · 調達案件一覧                                     | 企業名称                                       | 工事〇〇1テスト業者<br>(株) |              |                 |                   |       |               | 全!                | 案件数 1               |
| • 入札状況一覧                                     | 代表者氏名                                      | 工事〇〇1テスト業者代表      | <b>佳</b> 多   |                 |                   |       |               |                   | 1 🕑                 |
| <ul> <li>登録者情報</li> <li>(保存デーク表示)</li> </ul> | 案件表示順序 案件番号                                |                   | ● 昇順<br>● 降順 |                 |                   |       |               |                   | 最新表示                |
| TRHT 7 Jaco                                  |                                            |                   |              |                 |                   |       | 最新更新日8        | 寺 2012.           | .04.21 18:52        |
|                                              | #<br>5                                     | 調速案件名称            |              | 入礼方式            | 入礼/<br>再入礼/<br>見積 | 辞退届   | 受付票/通知書<br>一覧 | 企業<br>プロパ 捕<br>ティ | 透 状況                |
|                                              | 1 建設工事001                                  |                   | -            | ・般競争入札(標<br>準型) |                   |       | 表示<br>未参照有り   | 変更                | 表示                  |
|                                              |                                            |                   |              |                 |                   |       |               | 表<br>全            | :示案件 1-1<br>:案件数  1 |
|                                              |                                            |                   |              |                 |                   |       |               |                   | <b>1</b>            |
|                                              |                                            |                   |              |                 |                   |       |               |                   |                     |
|                                              |                                            |                   |              |                 |                   |       |               |                   |                     |
|                                              |                                            |                   |              |                 |                   |       |               |                   |                     |
|                                              |                                            |                   |              |                 | 1                 | 0     | インターネット       |                   | 🔍 100% 🔻            |

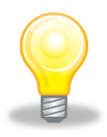

## ワンポイント

・落札決定通知が送付された場合は、発注者からICカード利用者連絡先メールアドレス宛てに「落札者決定通知書到着のお知らせ」メールが発行されます。

(2)《入札状況通知書一覧》画面が表示されます。

「落札者決定通知書」の《通知書表示》にある【表示】ボタンをクリックします。

| http://10.83.234.128/ebidAccepte | er/EbController?jreVersi | on=14<br>2012 | 第04日21日 18時54公 CALS/EC 電 | 子入札システム |       | ×<br>Ø |
|----------------------------------|--------------------------|---------------|--------------------------|---------|-------|--------|
|                                  | 入札情報サービス                 | 電子入札システム 検    | 証機能 説明要求                 |         | ヘルプ   | お問い合せ  |
| <ul> <li>簡易案件検索</li> </ul>       |                          |               | 入札状況通知書一覧                |         |       |        |
| ○ 調達案件検索                         | 教行回致                     | 通知書名          | 通知書発行日付                  | 通知書表示   | 通知書確認 |        |
| ○ 調達案件一覧                         |                          | 落札者決定通知書      | 平成24年02月10日 (金) 18時22分   | 表示      | 未参照   |        |
| ○ 入札状況一覧                         | 1                        | 入札締切通知書       | 平成24年02月10日 (金) 18時14分   | 表示      | 参照済   |        |
| ・ 保存データ表示                        |                          | 入札書受付票        | 平成24年02月10日 (金) 18時13分   | 表示      | 参照済   |        |
|                                  |                          |               | <b>反</b> る               |         |       |        |

(3) 《落札者決定通知書》画面が表示されます。

| CALS/EC - Wind                                 | ows Internet Explorer                   |                         |            |
|------------------------------------------------|-----------------------------------------|-------------------------|------------|
| @ http://10.83.234.128/                        | ebidAccepter/EbController?jreVersion=14 |                         | ~          |
|                                                | 2012年04月21日 18時54分                      | <b>CALS/EC</b> 電子入札システム | Ø          |
|                                                | 入札情報サービス 電子入札システム 検証機能 説明要求             |                         | ヘルプ お問い合せ  |
| 2 簡易案件検索                                       |                                         |                         |            |
| 间 · 御 · 告 定 供 检 去                              |                                         | 平                       | 成24年02月10日 |
| 。調達条件使条                                        | 企業ID: 120000010003200                   | 千葉県                     |            |
| ◎ 調達案件一覧                                       | 企業名称: 工事〇〇1テスト業者(株)                     | 知事                      |            |
| 0.入札状況一覧                                       | 代表者氏名: 工事〇〇1テスト業者代表者 様                  | 担当官 太郎                  |            |
| 20日本はお                                         | 落札者決定通知                                 | 書                       |            |
| <ul> <li>・ 登録者情報</li> <li>・ 保存データ表示</li> </ul> | 下記の案件について、下記の者が落札し                      | た旨通知致します。               |            |
|                                                | 52<br>12                                |                         |            |
|                                                | 調速案件番号: 1200000011801180400201100       | 001-00                  |            |
|                                                | 調達案件名称:建設工事〇〇1                          |                         |            |
|                                                | 開札日時:平成24年02月10日18時19分                  |                         |            |
|                                                | 落札企業名称: 工事〇〇3テスト業者(株)                   |                         |            |
|                                                | 溶礼金額: 800,000 円(祝抜き)<br>理由:             |                         |            |
|                                                | 25世。                                    |                         |            |
|                                                |                                         |                         |            |
|                                                | 印刷                                      | 雇み                      |            |
|                                                | HUM2 MAIL                               |                         |            |
|                                                |                                         |                         |            |
|                                                |                                         |                         |            |
|                                                |                                         |                         |            |
|                                                |                                         |                         |            |
|                                                | 印刷を行う場合は【印刷】ホタンを、                       |                         |            |
|                                                | <b>保方た行う提合け【保方】ボタンた</b>                 |                         |            |
| ページが表示されました                                    | 体行でリノ物ロは「体行」小ノノを                        | S 7ンターネット               | 🔍 100% 👻   |
|                                                | クリックします。                                |                         |            |
|                                                |                                         |                         |            |

#### 8 調査・保留

開札の結果、調査や保留が決定すると、発注者から「保留通知書」が送信されます。

(1)《入札状況一覧》画面に入札した調達案件を表示します。

入札した調達案件の《受付票/通知書一覧》にある【表示】ボタンをクリックします。 ※《入札状況一覧》画面の表示手順は、「1 電子入札システムへのログイン」の手順を参考 にしてください。

| CALS/EC - Windows                                                                                                    | Internet Explorer                     |                                                             |                           |                |                   |      |                    |                         |                                                         |
|----------------------------------------------------------------------------------------------------|---------------------------------------|-------------------------------------------------------------|---------------------------|----------------|-------------------|------|--------------------|-------------------------|---------------------------------------------------------|
| 🙋 http://10.83.234.128/ebidA                                                                                           | ccepter/EbController?jreVersic        | n=14                                                        |                           |                |                   |      |                    |                         | ×                                                       |
|                                                                                                    |                                       |                                                             | 2012年04月21                | 日 18時52分       | CALS/E            | 電子入: | 札システム              |                         | Ø                                                       |
| -                                                                                                    | 入札情報サービス                              | 電子入札システム                                                    | 検証機能                      | 説明要求           |                   |      |                    | ヘルプ                     | お問い合せ                                                   |
| <ul> <li>・ 簡易案件検索</li> <li>・ 調達案件検索</li> <li>・ 調達案件一覧</li> <li>・ 入札状況一覧</li> <li>・ 登録者情報</li> <li>・ 保存データ表示</li> </ul> | 企業ID<br>企業名称<br>代表者氏名<br>案件表示順序 [案件番号 | 120000010003200<br>工事〇〇1テスト業者<br>(休)<br>工事〇〇1テスト業者代表<br>(休) | 入<br><sup>我者</sup><br>〕段顺 | 札状況一賢          | Ĵ                 |      | 最新更新日間             | 表<br>全:<br>1<br>第 2012. | 示案件 1-1<br>案件数 1<br>1<br>夏 1<br>夏<br>新表示<br>04.21 18:52 |
|                                                                                                    | <b>율</b><br>문                         | 测速案件名符                                                      |                           | 入礼方式           | 入札/<br>再入札/<br>見積 | 恭退届  | 受付票/通知書<br>一覧      | 企業<br>ブロパ 排<br>ティ       | 读 状況                                                    |
|                                                                                                    | 1 建設工事()01                            |                                                             | -                         | 設競争入札(標<br>準型) |                   |      | <u>表示</u><br>未参照有Ⅰ | <b>変更</b><br>表<br>全     | 表示<br>示案件1-1<br>案件数 1                                   |
|                                                                                                    |                                       |                                                             |                           | E              | 3                 | 0    | インターネット            |                         | 🔍 100% 👻                                                |

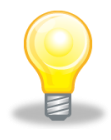

#### ワンポイント

・保留通知書が送付された場合は、発注者から I C カード利用者連絡先メールアドレス 宛てに「保留通知書到着のお知らせ」メールが発行されます。 (2)《入札状況通知書一覧》画面が表示されます。 「保留通知書」の《通知書表示》にある【表示】ボタンをクリックします。

| CALS/EC - Windows Inter                                     | net Explorer            |         |                         |           |       |          |
|-------------------------------------------------------------|-------------------------|---------|-------------------------|-----------|-------|----------|
| 🔊 http://10.83.234.128/ebidAccepte                          | er/EbController?jreVers | ion=14  |                         |           |       | ~        |
| JACIC/SCOPE<br>電子入札コアシステム<br>Electronic Bidding Core System |                         |         | 7日 17時17分 CALS/EC 電子入札シ | ステム       |       | Ø        |
| Ver. 5,0                                                    | 1                       | 子入札システム |                         | ~         | ルプ    | お問い合せ    |
| ○ 簡易案件検索                                                    |                         |         | 入札状況通知書一覧               |           |       |          |
| ○ 調達案件検索                                                    | 執行回教                    | 通知書名    | 通知書発行日付                 | 通知書表示     | 通知書確認 |          |
| ○ 調達案件一覧                                                    |                         | 保留通知書   | 平成23年02月07日(月)17時16分    | 表示        | 未参照   |          |
| <ul> <li>へれ状況一覧</li> <li>登録者情報</li> </ul>                   | 1                       | 入札締切通知書 | 平成23年02月07日(月)17時08分    | 表示        | 未参照   |          |
| ○ 保存データ表示                                                   |                         | 入札書受付票  | 平成23年02月07日(月)16時46分    | 表示        | 未参照   |          |
|                                                             |                         |         | 展る                      |           |       |          |
|                                                             |                         |         | I I WAR I I I           |           |       |          |
| ページが表示されました                                                 |                         |         |                         | 😜 インターネット |       | C 100% · |

(3)《保留通知書》画面が表示されます。

| CALS/EC - Window                                           | s Internet Explorer                                                                        |                     |        |          |
|------------------------------------------------------------|--------------------------------------------------------------------------------------------|---------------------|--------|----------|
| e http://10.83.234.128/ebic                                | IAccepter/EbController?jreVersion=14                                                       |                     |        | ~        |
| JACIC/SCOPE<br>電子入札コアシステム<br>Electronic Bidding Core Syste | 2011年02月07日 17時17分 CALS/EC                                                                 | 電子入札システム            |        | Ø        |
| Ver. 5.0                                                   | 電子入札システム                                                                                   |                     | ヘルプ    | お聞い合せ    |
| <ul> <li>簡易案件検索</li> <li>調達案件検索</li> <li>調達案件一覧</li> </ul> | 企業ID: 120000010003200<br>企業名称: 工事〇〇1テスト業者(株)<br>代表者氏名: 工事 一 様                              | 千葉県<br>知事<br>担当官 太郎 | 平成23年0 | 12月07日   |
| ○ 入札状況一覧                                                   | 保留通知書                                                                                      |                     |        |          |
| <ul> <li>         ・         ・         ・</li></ul>          | 下記の案件について、執行が保留となる旨                                                                        | 通知致します。             |        |          |
|                                                            | 52                                                                                         |                     |        |          |
|                                                            | 調達案件番号:120000001180118040020100008-<br>調速案件名称: 建設工事○○1<br>入札執行回数:1回目<br>理由:○○○○○○○○○○○○○○○ | .00                 |        |          |
|                                                            |                                                                                            |                     |        | 8        |
| E                                                          | <b>卩刷を行う場合は【印刷】ボタンを、</b>                                                                   |                     |        |          |
| ページが表示されました 仔                                              | <b>保存を行う場合は【保存】ボタンを</b>                                                                    | 🔒                   | ネット    | @ 100% - |
| 5                                                          | <b>フ リックします。</b>                                                                           |                     |        |          |

## 9 再入札

開札の結果、再入札を行うこととなった場合、発注者から「再入札通知書」が送信されます。

(1)《入札状況一覧》画面に入札した調達案件を表示します。

入札した調達案件の《受付票/通知書一覧》にある【表示】ボタンをクリックします。 ※《入札状況一覧》画面の表示手順は、「1 電子入札システムへのログイン」の手順を参考 にしてください。

| CALS/EC - Windows                                                                                                    | Internet Explorer                         |                                                                                                    |                |                   |                        |      |                                      |                                               |                                               |
|----------------------------------------------------------------------------------------------------|-------------------------------------------|----------------------------------------------------------------------------------------------------|----------------|-------------------|------------------------|------|--------------------------------------|-----------------------------------------------|-----------------------------------------------|
| 🙋 http://10.83.234.128/ebidA                                                                                           | accepter/EbController?jreVersi            | on=14                                                                                                    |                |                   |                        |      |                                      |                                               | ~                                             |
|                                                                                                    |                                           |                                                                                                    | 2012年04月21     | 日 18時52分          | CALS/EC                | 電子入  | 札システム                                |                                               | Ø                                             |
|                                                                                                    | 入礼情報サービス                                  | 電子入札システム                                                                                                    | 検証機能           | 説明要求              |                        |      |                                      | ヘルプ                                           | お問い合せ                                         |
| <ul> <li>・ 簡易案件検索</li> <li>・ 調達案件検索</li> <li>・ 調達案件一覧</li> <li>・ 入札状況一覧</li> <li>・ 登録者情報</li> <li>・ 保存データ表示</li> </ul> | 企業ID<br>企業名称<br>代表者氏名<br>案件表示順序 案件番号<br>番 | 1200000010003200<br>工事〇〇1テスト業者<br>(林)<br>工事〇〇1テスト業者代表<br>で<br>(体)<br>(本)<br>(本)<br>(本)<br>(本)<br>(本)<br>(本)<br>(本)<br>(本 | 入<br>8番<br>〕降順 | <b>札状況一賢</b><br>→ | ζ.<br>λ.θ./<br>π.λ.θ./ | žų s | 最新更新日8<br>受付烹╱通知會                    | 表示<br>全案<br>最<br>章 2012.0<br>企業<br>70.5<br>指3 | ·案件 1-1<br>:件数 1<br>到1 ●<br>新表示<br>4.21 18:52 |
|                                                                                                    | 9<br>1 <u>建設工事001</u>                     |                                                                                                    | -              | - £12 为34         | 四人化/<br>見続             |      | - <del>宜</del><br><u>表示</u><br>未参照有! | 2日77<br>ディ<br>変更<br>表示<br>全第                  | 表示<br>案件 1-1<br>3 1 多                         |
|                                                                                                    |                                           |                                                                                                    |                | E                 | 3                      | 0    | インターネット                              |                                               | 💐 100% 🔻 🔡                                    |

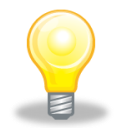

### ワンポイント

- ・再入札通知書が送付された場合は、発注者から I C カード利用者連絡先メールアド レス宛てに「再入札通知書到着のお知らせ」メールが発行されます。
- ・再入札通知書に記載されている再入札書受付開始日時~再入札書受付締切日時内に 入札書を再提出してください。

入札書の提出手順は「2 入札書の提出」を参照してください

(2)《入札状況通知書一覧》画面が表示されます。

「再入札通知書」の《通知書表示》にある【表示】ボタンをクリックします。

| CALS/EC - Windows Interne                                   | t Explorer           |          |                         |           |       |          |
|-------------------------------------------------------------|----------------------|----------|-------------------------|-----------|-------|----------|
| e http://10.83.234.128/ebidAccepter/                        | EbController?jreVers | sion=14  |                         |           |       | ~        |
| JACIC/SCOPE<br>電子入札コアシステム<br>Electronic Bidding Core System |                      |          | 7日 16時19分 CALS/EC 電子入札シ | ステム       |       | Ø        |
| Ver. 5,0                                                    | 1                    | 2子入札システム |                         | ~         | ルプ    | お問い合せ    |
| ○ 簡易案件検索                                                    |                      |          | 入札状況通知書一覧               |           |       |          |
| ○ 調達案件検索                                                    | 執行回致                 | 通知書名     | 通知書発行日付                 | 通知書表示     | 通知書職部 |          |
| ○ 調達案件一覧                                                    | 2                    | 再入札通知書   | 平成23年02月07日(月)16時18分    | 表示        | 未参照   |          |
| <ul> <li>○ 入礼状況一覧</li> <li>○ 登録者情報</li> </ul>               | 4                    | 入礼締切通知書  | 平成23年02月07日(月)16時05分    | 表示        | 未参照   |          |
| ○ 保存データ表示                                                   |                      | 入札書受付票   | 平成23年02月07日(月)16時02分    | 表示        | 未参照   |          |
|                                                             |                      |          | Rð                      |           |       |          |
| ページが表示されました                                                 |                      |          |                         | 🚱 インターネット |       | € 100% · |

(3)《再入札通知書》画面が表示されます。

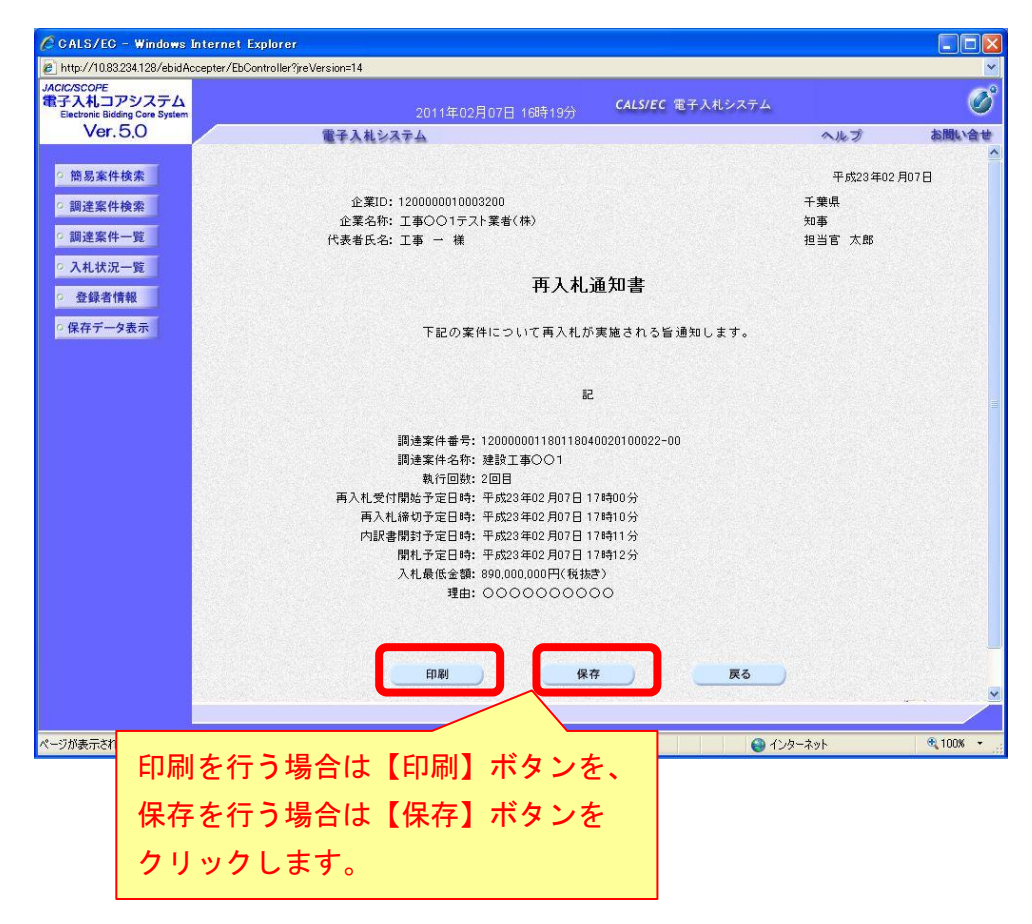

### 10 取止め

入札の取止めが決定すると、発注者から「取止め通知書」が送信されます。

(1) 《入札状況一覧》画面に入札した調達案件を表示します。

入札した調達案件の《受付票/通知書一覧》にある【表示】ボタンをクリックします。 ※《入札状況一覧》画面の表示手順は、「1 電子入札システムへのログイン」の手順を参考 にしてください。

|                                                                          | and the second second se |
|--------------------------------------------------------------------------|----------------------------------------------------------------------------------------------------|
| 2 http://10.83234.128/ebidAccepter/EbController?yreVersion=14            | ~                                                                                                    |
| 2012年04月21日 18時52分 CALS/EC 電子入札システム                                      | Ø                                                                                                    |
| 入札情報サービス 電子入札システム 検証機能 説明要求 ヘルプ お                                        | 聞い合せ                                                                                                    |
| 2 簡易案件檢索 入札状況一覧                                                          |                                                                                                    |
| 2 調達案件検索<br>企業ID 120000010003200 表示案件                                    | ÷1-1                                                                                                    |
| 2 調達案件一覧     企業名称     工事〇〇1テスト業者     全案件表     全案件表     全案件表              | ŧ 1                                                                                                    |
| · 入札状況一覧         代表者氏名         工事OO1テスト業者代表者         ④                   | ۲                                                                                                    |
| ○ 登録者情報<br>案件表示顺序 案件番号 ○ 昇順<br>最新表                                       | 示)                                                                                                    |
| ○保存データ表示                                                                 |                                                                                                    |
| 最新更新日時 2012.04.21                                                        | 18:52                                                                                                    |
| ●<br>号<br>■<br>■<br>■<br>■<br>■<br>■<br>■<br>■<br>■                      | 状況                                                                                                    |
| 1         建設工事OO1         一般競争入礼(標<br>準型)         表示<br>未参照有り         変更 | 表示                                                                                                    |
| 表示案(<br>全案件)                                                             | ‡1-1<br>次 1                                                                                                    |
| ٩                                                                        | 1 🌔                                                                                                    |
|                                                                          |                                                                                                    |
|                                                                          |                                                                                                    |
|                                                                          | 2261.6                                                                                                    |
|                                                                          |                                                                                                    |

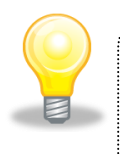

### ワンポイント

・取止めが決定した場合、発注者から I C カード利用者連絡先メールアドレス宛てに 「取止め通知書到着のお知らせ」メールが発行されます。 (2)《入札状況通知書一覧》画面が表示されます。

「取止め通知書」の《通知書表示》にある【表示】ボタンをクリックします。

| CALS/EC - Windows Interne                                   | et Explorer            |         |                         |           |       |          |
|-------------------------------------------------------------|------------------------|---------|-------------------------|-----------|-------|----------|
| e http://10.83.234.128/ebidAccepter/                        | EbController?jreVersio | m=14    |                         |           |       | ~        |
| JACIC/SCOPE<br>電子入札コアシステム<br>Electronic Bidding Core System |                        |         | 日 16時43分 CALS/EC 電子入札シ: | ステム       |       | Ø        |
| Ver. 5.0                                                    | 12-                    | 子入札システム |                         | ~         | ルプ    | お聞い合せ    |
| ○ 簡易案件検索                                                    |                        |         | 入札状況通知書一覧               |           |       |          |
| ○ 調達案件検索                                                    | 執行回致                   | 通知書名    | 通知書発行日付                 | 通知書表示     | 通知書確認 |          |
| ○ 調達案件一覧                                                    |                        | 取止め通知書  | 平成23年02月09日 (水)16時42分   | 表示        | 未参照   |          |
| <ul> <li>へれ状況一覧</li> <li>登録者情報</li> </ul>                   | 1                      | 入札締切通知書 | 平成23年02月09日(水)16時34分    | 表示        | 未参照   |          |
| ○ 保存データ表示                                                   |                        | 入札書受付票  | 平成23年02月09日 (水)16時18分   | 表示        | 未参照   |          |
|                                                             |                        |         | Rð                      |           |       |          |
| ページが表示されました                                                 |                        |         |                         | 😜 インターネット |       | @ 100% · |

(3)《取止め通知書》画面が表示されます。

| CALS/EC - Windows                                           | Internet Explorer                                       |            |         |          |
|-------------------------------------------------------------|---------------------------------------------------------|------------|---------|----------|
| @ http://10.83.234.128/ebidA                                | ccepter/EbController?jreVersion=14                      |            |         | *        |
| JACIC/SCOPE<br>電子入札コアシステム<br>Electronic Bidding Core System | 2011年02月09日 16時44分 CALS/EC 電                            | 子入札システム    |         | Ø        |
| Ver. 5.0                                                    | 電子入札システム                                                |            | へルプ     | お問い合せ    |
| <ul> <li>・ 簡易案件検索</li> <li>・ 調達案件検索</li> </ul>              | 企業ID: 1200000010003200                                  | 千葉県        | 平成23年02 | 月09日     |
| ○ 調達案件一覧                                                    | 企業名称: 工事〇〇1テスト業者(株)                                     | 知事         |         |          |
| • 入札状況一覧                                                    |                                                         |            |         |          |
| 22 43 - 34 48 40                                            | 取止め通知書                                                  |            |         |          |
| ○ 豆鲸省情報<br>○保存データ表示                                         | 下記の案件について、執行が取止めとなる旨                                    | 通知致します。    |         |          |
|                                                             | 12<br>12                                                |            |         |          |
|                                                             | 調達案件番号: 120000001180118040020100024-0<br>回達を休々数・確認工事へへ1 | 0          |         |          |
|                                                             | 高定業(〒石17)・2232工事(○○)<br>入札執行回数:1回目                      |            |         |          |
|                                                             | 理由: 000000000                                           |            |         |          |
|                                                             | 印刷 保存                                                   | <b>₹</b> 3 |         | Z        |
| E                                                           | 1刷を行う場合は【印刷】ボタンを、                                       |            |         |          |
| 伊                                                           | <b>禄存を行う場合は【保存】ボタンを</b>                                 |            |         |          |
| J                                                           | フリックレキオ                                                 |            |         |          |
| ページが表示されました                                                 |                                                         | 🚷 インターオ    | ৬৮      | € 100% + |

#### 11 くじ引き

電子入札の実施において、予定価格内で落札者となるべき同価の入札をした者が複数存在する 場合、システムが自動的に落札者を決定します。(随意契約を除く。)

### 11-1 電子入札システムでのくじ引きの仕組み

電子入札システムでは、「入札書提出時に入札参加者の意思で入力したくじ番号」、「入札書が 電子入札システムに到達した時間(入札書受信日時)」、および「入札書を入れた順番(0から付 番)」を基に落札者を決定します。

#### 11-2 くじ引きの手順

- ① 入札参加者は、入札書提出時に任意の3桁の数字を入札書の「くじ番号」欄に入力します。
- ② 入力したくじ番号と入札書受信日時のミリ秒の合計の下3桁を「確定くじ番号」とします。
- ③ 開札時に、最低価格の入札者が複数いた場合、それらの入札者に、入札者の到達した順に0、
   1、2・・・と番号を付番します。
- ④ くじの対象となった入札書の確定くじ番号の和をくじの対象となった入札者数でわった時のあまりを「当選者番号」とします。
- ⑤ 「当選者番号」と「入札書到着順」が一致した入札者が「落札候補者」となります。

下の表はくじ引きの例となります。

|                             | 入札者 A                | 入札者 B                 | 入札者C                  | 入札者 D                 |
|-----------------------------|----------------------|-----------------------|-----------------------|-----------------------|
| <ol> <li>(1)くじ番号</li> </ol> | 123                  | 456                   | 010                   | 001                   |
| ②(a)入札書受信日時                 | H23. 10. 3           | H23. 10. 3            | H23. 10. 3            | H23. 10. 4            |
|                             | 12:01:00- <b>890</b> | 12:01:00- <b>000</b>  | 15:10:01- <b>200</b>  | 10:30:45- <b>150</b>  |
| (b)くじ番号と入札書受                | <b>1013</b> (=123+89 | <b>456</b> (=456+000) | <b>210</b> (=010+200) | <b>151</b> (=001+150) |
| 信日時のミリ秒の合計                  | 0)                   |                       |                       |                       |
| (c)確定くじ番号                   | 013                  | 456                   | 210                   | 151                   |
| ((b)の下3桁)                   |                      |                       |                       |                       |
| ③入札書到着順                     | 1                    | 0                     | 2                     | 3                     |
| ④当選者番号                      | 830 (=013+456+       | 210+151)÷ 4者          | =207 あまり <b>2</b>     |                       |
| (確定くじ番号÷くじ                  |                      |                       |                       |                       |
| 対象者数)                       |                      |                       |                       |                       |
|                             |                      |                       | 落札候補者                 |                       |

例. 電子入札システムのくじ引きの例

11-3 くじ引きを実施した場合の落札決定について

電子入札システムによるくじ引きの結果、落札(電子くじ)が決定すると、発注者から「落札 者決定通知書」が送信されます。

(1)《入札状況一覧》画面に入札した調達案件を表示します。

入札した調達案件の《受付票/通知書一覧》にある【表示】ボタンをクリックします。

※《入札状況一覧》画面の表示手順は、「1 電子入札システムへのログイン」の手順を参考 にしてください。

| CALS/EC - Windows            | Internet Explorer                                                                                                    |                   |            |                 |                   |      |               |                   |                  |
|------------------------------|----------------------------------------------------------------------------------------------------|-------------------|------------|-----------------|-------------------|------|---------------|-------------------|------------------|
| 🙋 http://10.83.234.128/ebidA | ccepter/EbController?jreVersic                                                                                                    | n=14              |            |                 |                   |      |               |                   | ~                |
|                              |                                                                                                    |                   | 2012年04月21 | 日 18時52分        | CALS/E            | :電子入 | .札システム        |                   | Ø                |
|                              | 入札情報サービス                                                                                                    | 電子入札システム          | 検証機能       | 説明要求            |                   |      |               | へルプ               | お問い合せ            |
| ○ 簡易案件検索                     |                                                                                                    |                   | Х          | 札状況一覧           | ī                 |      |               |                   |                  |
| <ul> <li>調達案件検索</li> </ul>   | 企業ID                                                                                                    | 1200000010003200  |            |                 |                   |      |               | 表示                | 示案件 1-1          |
| · 調達案件一覧                     | 企業名称                                                                                                    | 工事〇〇1テスト業者<br>(株) |            |                 |                   |      |               | 全到                | 6件数 1            |
| • 入札状況一覧                     | 代表者氏名                                                                                                    | 工事〇〇1テスト業者代表      | (者         |                 |                   |      |               |                   | 1 🕑              |
| · 登録者情報                      | 案件表示順序 案件番号                                                                                                    |                   | 月順         |                 |                   |      |               | 齳                 | 新表示              |
| ○保存データ表示                     | and the second second se |                   | ) B& NA    |                 |                   |      |               |                   | Charles and      |
|                              |                                                                                                    |                   |            |                 |                   |      | 最新更新日8        | 寺 2012.(          | )4.21 18:52      |
|                              | #<br>5                                                                                                    | 调速案件名称            |            | 入礼方式            | 入礼/<br>再入礼/<br>見続 | 辞退届  | 受付票/通知書<br>一覧 | 企業<br>プロパ 摘<br>ティ | 委 状況             |
|                              | 1 建設工事001                                                                                                    |                   | -          | -般競争入札(標<br>準型) |                   |      | 表示<br>未参照有り   | 変更                | 表示               |
|                              |                                                                                                    |                   |            |                 |                   |      |               | 表;<br>全:          | 示案件 1-1<br>案件数 1 |
|                              |                                                                                                    |                   |            |                 |                   |      |               |                   | <b>1</b>         |
|                              |                                                                                                    |                   |            |                 |                   |      |               |                   |                  |
|                              |                                                                                                    |                   |            |                 |                   |      |               |                   |                  |
|                              |                                                                                                    |                   |            |                 |                   |      |               |                   |                  |
|                              |                                                                                                    |                   |            |                 | 1                 | 0    | インターネット       | 1                 | 🔍 100% 🔹         |

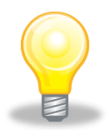

## ワンポイント

・落札決定通知が送付された場合は、発注者からICカード利用者連絡先メールアドレス宛てに「落札者決定通知書到着のお知らせ」メールが発行されます。

(2)《入札状況通知書一覧》画面が表示されます。

「落札者決定通知書」の《通知書表示》にある【表示】ボタンをクリックします。

| CALS/EC - Windows Inte | e <mark>rnet Explorer</mark><br>oter/EbController?jreVers | ion=14         |                                                      |           |       |          |
|------------------------|-----------------------------------------------------------|----------------|------------------------------------------------------|-----------|-------|----------|
| ○ 簡易案件検索               | 入札情報サービス                                                  | 20<br>電子入札システム | 12年04月21日 18時54分 CALS/EC 著<br>錢羅繼能 説明要求<br>入札状況通知書一覧 | 8子入札システム  | ヘルプ   | あ聞い合せ    |
| ○ 調達案件検索               | 教行回致                                                      | 通知書名           | 通知書発行日付                                              | 通知書表示     | 通知書確認 |          |
| ○ 調達案件一覧               |                                                           | 落札者決定通知書       | 平成24年02月10日 (金) 18時22分                               | 表示        | 未参照   |          |
| ○ 入札状況一覧<br>○ 条码表情報    | 1                                                         | 入札締切通知書        | 平成24年02月10日 (金) 18時14分                               | 表示        | 参照済   |          |
| ○保存データ表示               |                                                           | 入札書受付票         | 平成24年02月10日 (金) 18時13分                               | 表示        | 参照済   |          |
|                        |                                                           |                | <u> </u>                                             |           |       |          |
|                        |                                                           |                |                                                      |           |       |          |
|                        |                                                           |                |                                                      |           |       |          |
| ページが表示されました            |                                                           |                |                                                      | 😜 インターネット |       | 🔍 100% 👻 |

(3)《落札者決定通知書》画面が表示されます。

| CALS/EC - Windo                                                                                                    | ws Internet Explorer                                                                                                    |                                         |
|----------------------------------------------------------------------------------------------------|----------------------------------------------------------------------------------------------------|-----------------------------------------|
| e http://10.83.234.128/el                                                                                             | nidAccepter/EbController?)reVersion=14                                                                                                    |                                         |
| JACIC/SCOPE<br>電子入札コアシステ<br>Electronic Bidding Core Syn                                                               | ム<br>tem 2011年02月07日 18時17分 CALS/EC 電子入札シ:                                                                                                    | 774 🗭                                   |
| Ver. 5.0                                                                                                    | 電子入札システム                                                                                                    | ヘルプ お聞い合せ                               |
| <ul> <li>・ 簡易案件検索</li> <li>・ 調達案件検案</li> <li>・ 調達案件一覧</li> <li>・ 和述案件一覧</li> <li>・ 入札状況一覧</li> <li>・ 登録者情報</li> </ul> | 企業ID: 120000010003200 千<br>企業名称: 工事〇〇1テスト業者(株) 知<br>代表者氏名: 工事 一 権 担当<br><b>落札者決定通知書</b><br>下記の案件について、下記の者が落札した旨通知数し                                   | 平成23年02月07日<br>原県<br>『<br>当官 太郎<br>ます。  |
| ○ 保存 <b>ア</b> → 2表示                                                                                                   | 記<br>調達案件番号: 12000001180118040020100009-00<br>調達案件名称: 建設工事〇〇1<br>開札日時: 平成23年02月07日 18時08分<br>落札企業名称: 工事〇〇3テスト業者(株)<br>落札企類: 870,000,000 円(税抜き)<br>理由: | 、じ引きの場合、ここにくじ引きの結果落札者を決定した旨<br>が表示されます。 |
|                                                                                                    |                                                                                                    | Ro<br>D                                 |
| ページが表示されました                                                                                                    | 印刷を行う場合は【印刷】ボタンを、<br>保存を行う場合は【保存】ボタンを<br>クリックします。                                                                                                    |                                         |

#### 12 不落随契

開札の結果、不落随契となることが決定すると、発注者から「見積依頼通知書」が送信されます。

(1)《入札状況一覧》画面に入札した調達案件を表示します。

入札した調達案件の《受付票/通知書一覧》にある【表示】ボタンをクリックします。

※《入札状況一覧》画面の表示手順は、「1 電子入札システムへのログイン」の手順を参考 にしてください。

| CALS/EC - Windows             | Internet Explorer                    |                                                                                                    |                      |                          |                   |      |                               |                                          |                                                                 |
|-------------------------------|--------------------------------------|----------------------------------------------------------------------------------------------------|----------------------|--------------------------|-------------------|------|-------------------------------|------------------------------------------|-----------------------------------------------------------------|
| 🙋 http://10.83.234.128/ebidA  | ccepter/EbController?jreVersic       | n=14                                                                                                    |                      |                          |                   |      |                               |                                          | ~                                                               |
|                               |                                      |                                                                                                    | 2012年04月21日          | 18時52分                   | CALS/EC           | :電子入 | 札システム                         |                                          | Ø                                                               |
|                               | 入札情報サービス                             | 電子入札システム                                                                                                    | 検証機能                 | 说明要求                     |                   |      |                               | ヘルプ                                      | お問い合せ                                                           |
| <ul> <li>         ・</li></ul> | 企業ID<br>企業名称<br>代表者氏名<br>案件表示順序 案件番号 | 1200000010003200<br>工事○○1テスト業者<br>(林)<br>工事○○1テスト業者代表<br>(人)<br>()<br>()<br>()<br>()<br>()<br>()<br>()<br>()<br>()<br>()<br>()<br>()<br>() | 入札<br>著<br>〕降順<br>二輪 | 状況一覧<br>↓L カ式<br>編●入計 (伊 | 入北/<br>再入北/<br>見被 | 养进屋  | 最新更新日日<br>交付票/通知音<br>一覧<br>表示 | 表<br>全:<br>학<br>2012.<br>企業<br>プロバ<br>デイ | 示案件 1-1<br>案件数 1<br>④ 1 》<br>§新表示<br>04.21 18:52<br>3 <b>花況</b> |
|                               | 1 建設工事〇〇1                            |                                                                                                    | -#2                  | 镜争人和(4篇<br>準型)           |                   |      | <u>表</u> 示<br>未参照有1           | <b>変更</b><br>表<br>全                      | 表示<br>示案件 1-1<br>案件数 1                                          |
|                               |                                      |                                                                                                    |                      | E                        | 1                 | 0    | インターネット                       |                                          | 🔍 100% 🔻                                                        |

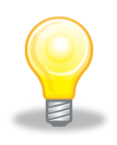

### ワンポイント

・不落随契となった場合、発注者から I C カード利用者連絡先メールアドレス宛てに 「不落随契のお知らせ」メール及び「見積依頼通知書到着のお知らせ」メールが発 行されます。 (2)《入札状況通知書一覧》画面が表示されます。 「見積依頼通知書」の《通知書表示》にある【表示】ボタンをクリックします。

| CALS/EC - Windows Internet                                  | Explorer<br>Controller?ireVer | sion=14                                        |                            |       |       |         |
|-------------------------------------------------------------|-------------------------------|------------------------------------------------|----------------------------|-------|-------|---------|
| JACIC/SCOPE<br>電子入札コアシステム<br>Electronic Bidding Core System |                               | 2011年02月09日 1                                  | 7時14分 <b>CALS/EC</b> 電子入札シ | ステム   |       | Ø       |
| Ver.5.0                                                     | 1                             | 2015年4月11日1日11日11日11日11日11日11日11日11日11日11日11日1 |                            | ~     | ルプ    | お問い合せ   |
| ○ 簡易案件検索                                                    |                               | Х                                              | 札状況通知書一覧                   |       |       |         |
| ○ 調達案件検索                                                    | 教行回致                          | 通知書名                                           | 通知書発行日付                    | 通知書表示 | 通知書確認 |         |
| ○ 調達案件一覧                                                    | 2                             | 見積依頼通知書                                        | 平成23年02月09日 (水)17時12分      | 表示    | 未参照   |         |
| <ul> <li>入札状況一覧</li> <li>登録者情報</li> </ul>                   |                               | 入札締切通知書                                        | 平成23年02月09日(水)17時05分       | 表示    | 未参照   |         |
| <ul> <li>保存データ表示</li> </ul>                                 | 1                             | 入札書受付票                                         | 平成23年02月09日 (水)17時04分      | 表示    | 未参照   |         |
|                                                             |                               |                                                |                            |       |       |         |
|                                                             |                               |                                                |                            |       |       | A. 1004 |

(3)《見積依頼通知書》画面が表示されます。

印刷を行う場合は【印刷】ボタンを、保存を行う場合は【保存】ボタンをクリックします。 見積合せの方法については、「電子入札システムマニュアル 建設工事・測量等 随意契約」 をご覧ください。

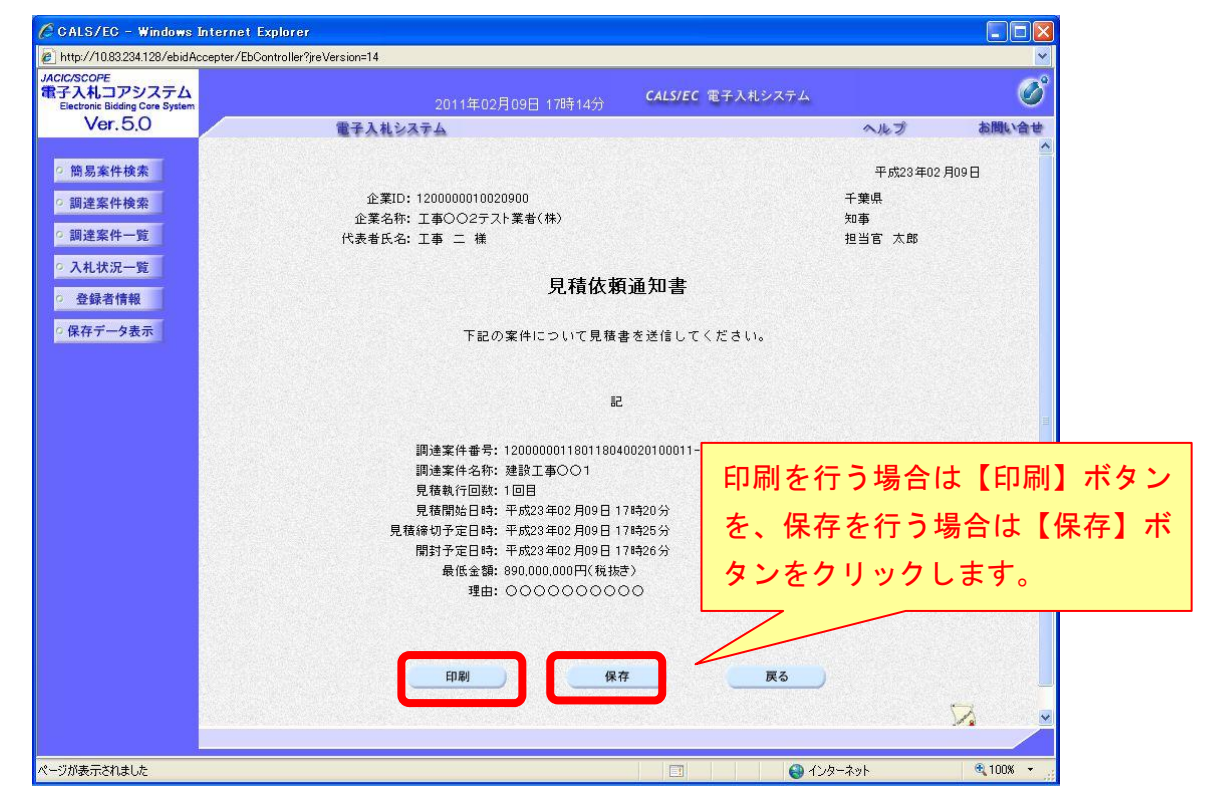